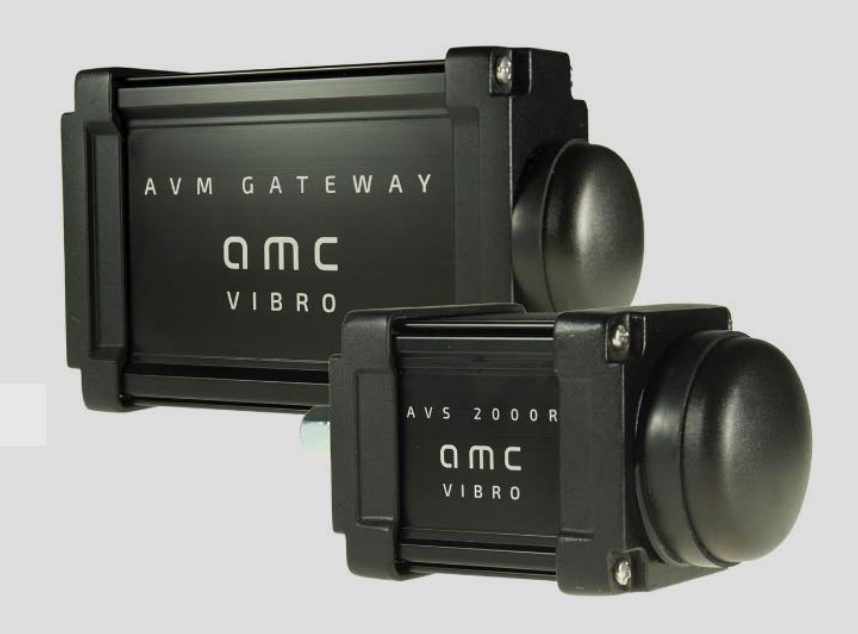

# WIRELESS VIBRATION SENSOR AVS 2000R

#### amc VIBRO Sp. z o.o.

Pilotow 2e 31-462 Krakow, Poland T: +48 (12) 362 97 60 S: +48 (12) 362 97 63 info@amcvibro.com KRS No.: 0000618618 REGON No.: 364497010 VAT No.: PL6772403385

www.amcvibro.com

### **USER MANUAL**

umEN\_1.80\_2.20\_220\_03.2019

## **Table of contents**

| 1 Junture | a durati a ra                             | 4  |
|-----------|-------------------------------------------|----|
| I. Intro  | aduction                                  | 4  |
| 1.1.      | Copyright                                 | 4  |
| 1.2.      | Configuration and handling                | 4  |
| 1.3.      | Symbols                                   | 4  |
| 1.4.      | Important recommendations                 | 4  |
| 2. AV S   | SENSOR family                             | 4  |
| 2.1.      | System description                        |    |
| 2.2.      | Devices                                   | 5  |
| 3. Ope    | ration of AVS 2000R device                | 6  |
| 3.1.      | Method of operation                       | 6  |
| 3.2.      | Technical specification                   | 7  |
| 3.3.      | Calculated estimates                      | 8  |
| 3.4.      | Work modes                                | 8  |
| 4. Ope    | ration of AVM GATEWAY                     |    |
| 4.1.      | Method of operation                       |    |
| 4.2.      | Technical specification                   |    |
| 5. Mec    | hanical installation                      |    |
| 5.1.      | AVS 2000R housing                         |    |
| 5.2.      | AVM GATEWAY housing                       |    |
| 6. Sens   | sors network configuring                  |    |
| 6.1.      | Connection parameters                     |    |
| 6.2.      | AVS 2000R set-up                          |    |
| 7. Data   | a storage and presentation                |    |
| 7.1.      | General information                       |    |
| 7.2.      | Status                                    |    |
| 7.3.      | Data                                      |    |
| 7.4.      | Download                                  |    |
| 7.5.      | Events                                    |    |
| 7.6.      | Modbus and OPC protocols                  |    |
| 7.7.      | Conection via Modbus and OPC UA protocols |    |
| 8. Ouic   | k start                                   | 44 |
| 8.1.      | Mechanical part                           |    |
|           |                                           |    |

### 

|    | 8.2.   | AVM GATEWAY          | 44 |
|----|--------|----------------------|----|
|    | 8.3.   | AVS 2000R            | 48 |
| 9. | Batter | y safety and recycle | 50 |
|    | 9.1.   | Hazardous Materials  | 50 |
|    | 9.2.   | Recycling Facilities | 50 |

### 1. Introduction

In order to ensure quick and proper installation and commissioning of the system described in this manual, user absolutely must read and comply with the recommendations contained therein.

#### 1.1. Copyright

This manual including drawings contained in it are protected by copyright law. Copying, distributing and changing in whole or in part requires AMC VIBRO Sp. z o.o. written permission.

Due to the continuous development of AVS 2000R devices, AMC VIBRO Sp. z o.o. reserves the right to modify this manual.

#### 1.2. Configuration and handling

Installation, commissioning and operation should be entrusted to a person skilled in matters of electronics, industrial automation and measuring technology or specially trained for this purpose. The manufacturer is not liable for any damage to the AVS equipment as a result of improper use, non-use instructions described in this manual or maintenance and operation by unauthorized persons.

#### 1.3. Symbols

#### NOTE!

Information marked with this sign are of particular importance to the safety of the system.

#### **1.4. Important recommendations**

System components are not resistant to aggressive cleaning agents, aerosols, alcohols and solvents. If necessary, dust can be removed with a dry brush, and larger dirt with a damp cloth.

### 2. AV SENSOR family

#### 2.1. System description

The **AV SENSOR** is a wireless sensor system specially designed for measuring vibrations in industrial conditions. The entire system is configured and monitored by AVM GATEWAY device. Through the protocols implemented on the GATEWAY it is possible to connect the system with existing infrastructure. The AVS 2000R module is used to measure temperature and vibration in two axes. Moreover, it process parameters and calculate estimates.

AVM GATEWAY is responsible for coordinating the wireless network created by the AVS modules. The main task of AVM GATEWAY is to manage the sensor network and collect the data from the devices.

### ОПС И В В О

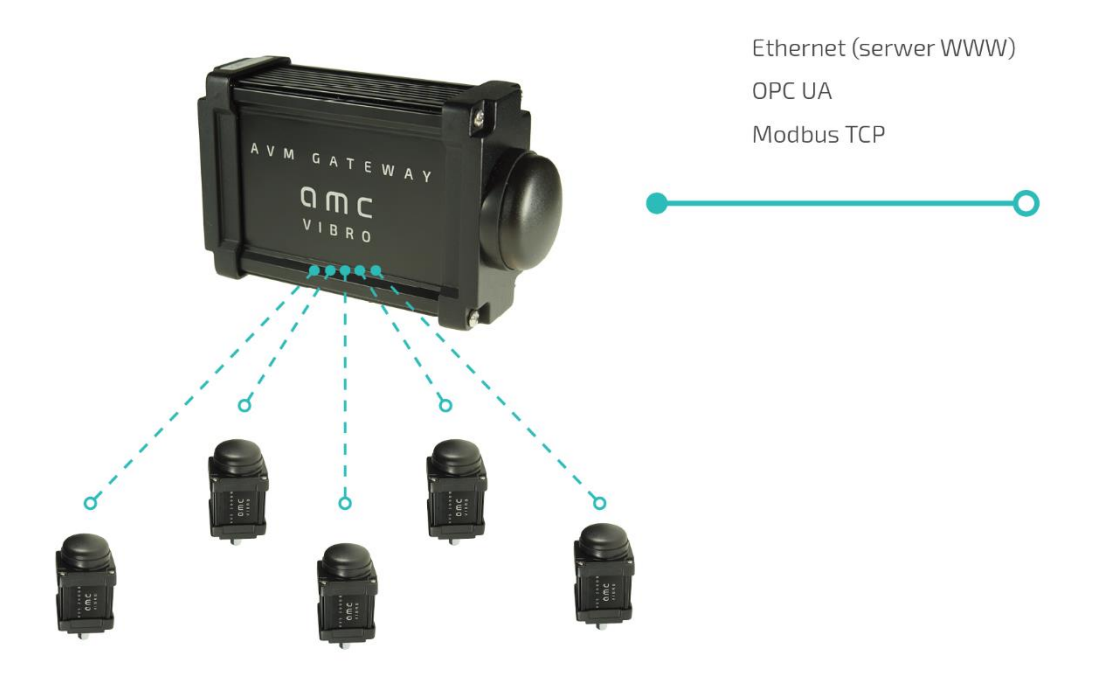

Figure 1. The AV SENSOR system architecture

GATEWAY has an OPC UA and Modbus TCP communication protocol for integration with supervisory system. The module has implemented website where the user can configure the system, view and download gathered data.

When the above devices work together they form the AV SENSOR system. The wireless technology spares the hassle of wire routing to the machine, the costs of laying cable routes and unforeseen repairs.

The main advantages of the system are simple and quick assembly / disassembly and scalability. The AV SENSOR wireless diagnostic system provides the user with early detection of a malfunction, thereby avoiding unpredictable stops and losses.

#### 2.2. Devices

- » AVS 2000R Vibration sensor
- » AVM GATEWAY GATEWAY module

### 3. Operation of AVS 2000R device

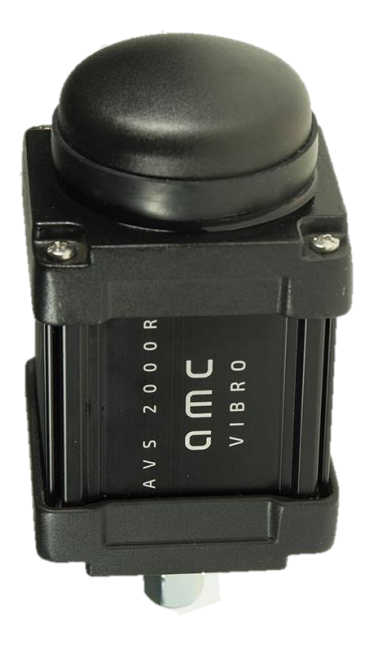

Figure 2. AVS 2000R

#### 3.1. Method of operation

AVS 2000R is a wireless dual-channel fully configurable unit for continuous monitoring and machine diagnostics. The module allows you to send information about the status of the machines via the radio network to the system where they are processed further. The AV SENSOR modules work in ISM 868 MHz band. Measurement data are collected periodically according to the configured interval. During the transmission with the GATEWAY the Vibration sensor LED blinks approximately once per second. In case of communication measurement problems data is stored in the internal memory of the device and transmitted at the time of re-connection so the continuity of measurement is maintained. The device can report alert states and adapt their own operating mode to them. The module performs warning or alarm function for each of the channel by setting thresholds for each measured estimate. This way the module can provide the monitoring function.

#### 3.2. Technical specification of AVS 2000R

Table 1. Technical parameters of the AVS 2000R

| Parameter                        | Description                                                                                                    |  |  |  |
|----------------------------------|----------------------------------------------------------------------------------------------------|--|--|--|
| Axes                             | 2                                                                                                    |  |  |  |
| Sensing element                  | Piezo-ceramic sensor                                                                                                    |  |  |  |
| Measurement range                | ±20 g Peak                                                                                                    |  |  |  |
| Frequency response               | 1 – 10 000 Hz for x and y axis (3 dB response)                                                                                                    |  |  |  |
| Transverse sensitivity           | 0.05                                                                                                    |  |  |  |
| Temperature measurement range    | -40°C to 85°C                                                                                                    |  |  |  |
| Sampling frequency               | 40 kHz                                                                                                    |  |  |  |
| Sampling resolution              | 16 bit                                                                                                    |  |  |  |
| Number of points - time waveform | 4000 samples                                                                                                    |  |  |  |
| Maximal recording duration       | 1000 ms with minimum 5 minutes interval                                                                                                    |  |  |  |
| Acquisition modes                | Periodic, warning-based, alarm-based                                                                                                    |  |  |  |
| Vibration limit/ Shock limit     | 5000 g Peak                                                                                                    |  |  |  |
| Hazardous environment            | non                                                                                                    |  |  |  |
| Operating temperature            | From -40°C to 85°C                                                                                                    |  |  |  |
| Network standard                 | Star / Mesh topology                                                                                                    |  |  |  |
| Radio standard                   | ISM 868 MHz (Europe) / 915 MHz (USA)                                                                                                    |  |  |  |
| Wireless range                   | Up to 150 meters in a typical industrial conditions                                                                                                    |  |  |  |
| Battery                          | 7.2 V, 2 x AA-cell lithium-thionyl chloride (Li-SOCl <sub>2</sub> )                                                                                                    |  |  |  |
| Battery lifetime                 | Up to 8 years<br>6400 measurements (2x per day)                                                                                                    |  |  |  |
| Dimensions                       | 65 x 140 x 65 mm                                                                                                    |  |  |  |
| Weight                           | 530 g                                                                                                    |  |  |  |
| IP rating                        | IP65                                                                                                    |  |  |  |
| Built-in analysis                | <ul> <li>Measured value is vibration acceleration. Calculated estimates:</li> <li>RMS &amp; 0-Peak vibration acceleration [m/s<sup>2</sup>]</li> <li>Acceleration kurtosis [-]</li> <li>Acceleration envelope RMS and Peak-Peak [m/s<sup>2</sup>]</li> <li>RMS &amp; 0-Peak vibration velocity [mm/s]</li> <li>ISO RMS velocity [mm/s]</li> <li>Analysis in 8 defined bands (BEC) acceleration or velocity</li> </ul> |  |  |  |

| Parameter            | Description                                              |  |  |  |
|----------------------|----------------------------------------------------------|--|--|--|
| Internal data buffer | Flash memory 8096 measurement packets                    |  |  |  |
| Calibration          | Acceleration – sensor signal, temperature, battery level |  |  |  |

#### 3.3. Calculated estimates

The method of measuring the vibration acceleration signal is based on collecting samples by a 16-bit ADC converter with a sampling rate of 40 kSps with 1 second data buffer. The vibration measurement range is up to  $\pm$  20 g. The calculated estimates are:

- » acceleration 0-Peak and RMS
- » velocity 0-Peak and RMS
- » acceleration Kurtosis
- » envelope of acceleration Peak-Peak and RMS
- » velocity 0-Peak and RMS and RMS according to ISO 10816
- » RMS value of acceleration or velocity in eight defined bands (BEC)

For permanent storage of data the device has a flash memory and it can store the results of up to 8096 measurement cycles in it.

#### 3.4. Work modes

Basically, we can distinguish two modes: active and inactive - storage mode. In storage mode, the device is turned off. The active mode can be divided into:

- » normal operation mode
- » operating mode in the warning state
- » operation mode in the alarm state

To set the device in the storage mode, you can hold the magnet in the same place as in the figure 3 for about 5 seconds until the LED light starts to blink quickly. Then just put the magnet away. Then LED light will stop blinking and the device will be in storage mode. The second way to change active state is unchecking the *active* field on the configuring website (figure 4). To exit the storage mode, an operator must hold the magnet for a second in the same place as before (figure 3) until the LED lights up.

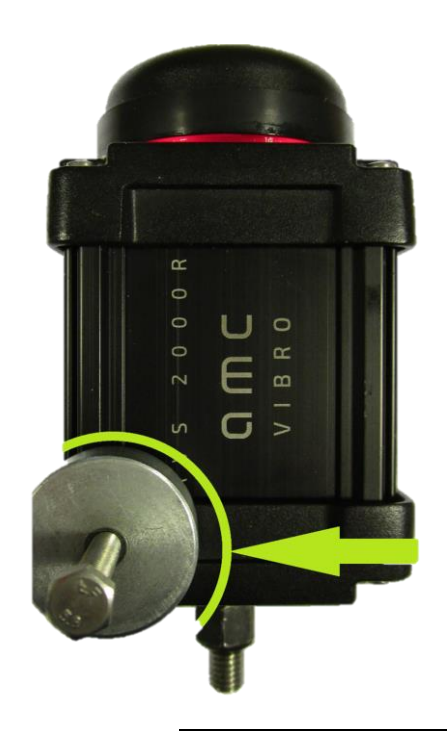

Figure 3. Wake up the vibration sensor

In active mode you can choose the interval in which the sensor will wake up. For example, with a selected interval of 2 hours, the Vibration sensor will wake up every day at 0 a.m., 2 a.m., 4 a.m. and so on (UTC time zone). This applies to field *General Configuration* area in *Configuration* website tab.

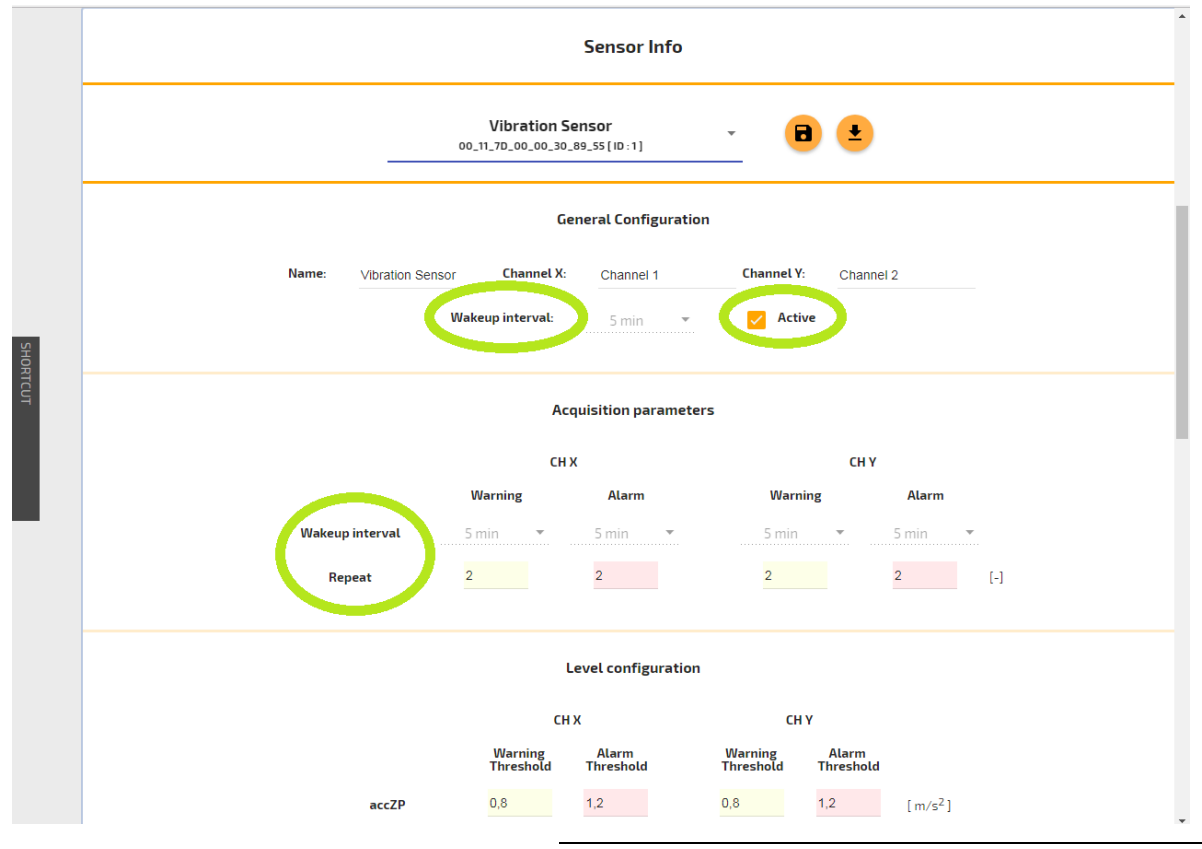

Figure 4. Active state and wake-up intervals

### ОПС И В В О

Only when the alarm or warning threshold is detected number of times specified by the *repeat* parameter such data is noted and reported. This is made to avoid triggering accidental alerts. Similarly, in order to remove the alarm / warning status, the value of a source of the alert must not exceed the threshold for the number of times specified in the *repeat* field. This applies to field *Acquisition parameters* area in *Configuration* website tab. For example, an alarm will be reported at the *Repeat* parameter equal to 2 during the third threshold violation (1 occurrence + 2 repetitions).

### 4. Operation of AVM GATEWAY

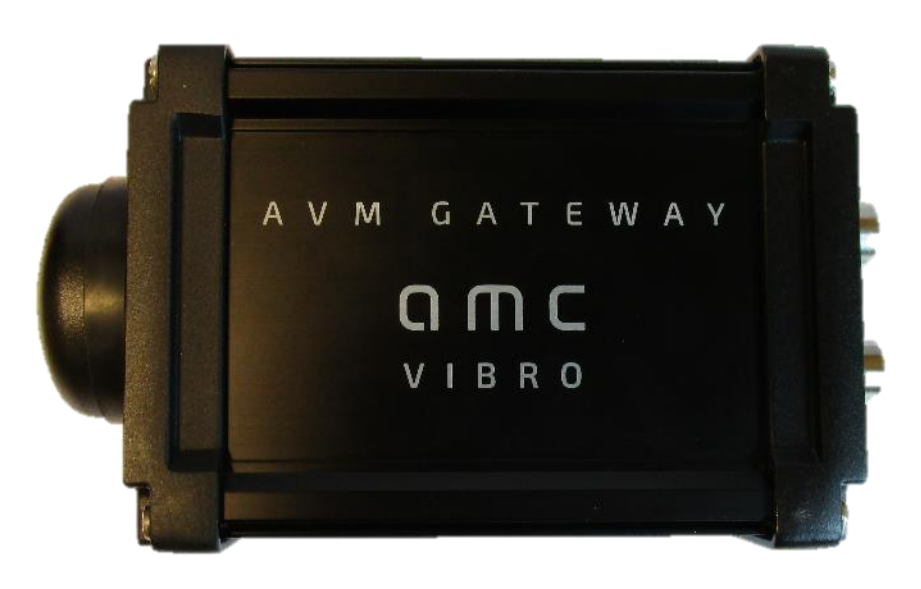

Figure 5. AVM GATEWAY

#### 4.1. Method of operation

AVM GATEWAY is the coordinator of wireless sensor network. It is used for configuration or collecting measurements and reports from all sensors. It also stores all data in non-volatile memory and presents them to users via web interface. Module can be integrated with other system via Ethernet, Modbus TCP and OPC UA protocol. The alarms and warnings are reported through the GATEWAY device.

#### 4.2. Technical specification

Table 2. Technical parameters of the AVM GATEWAY

| Parameter                      | Description                                           |
|--------------------------------|-------------------------------------------------------|
| Power supply                   | 24 VDC (range 12-36 VDC 4 W, peak power on max 24 W)  |
| Size                           | 106 x 187 x 56 mm                                     |
| Weight                         | 735 g                                                 |
| IP rating                      | IP65                                                  |
| Temperature range              | From -25°C to +85 °C                                  |
| Ethernet channel               | M8 4-pin connector<br>RJ45 for 10/100 Base-T Ethernet |
| IT and networks                | TCP/IP (HTTP, OPC UA, Modbus TCP)                     |
| Maximal number of transmitters | Up to 32 pcs. AVS 2000R SENSOR                        |
| Radio                          | ISM 868 MHz (Europe) / 915 MHz (USA)                  |
| SENSOR network configuration   | GATEWAY Website                                       |

### 5. Mechanical installation

This section presents the dimensions and method of mechanical installation of the AVS 2000R and the AVM GATEWAY modules.

#### 5.1. AVS 2000R housing

1. Choose a mounting position on the machine housing.

- a. Choose what type of mount you should use. Refer to the machine warranty information.
- b. Provide enough space to install the sensor.
- c. Define a place for optimal radio frequency connectivity.
- 2. Prepare the mounting position.

a. Prepare a clean surface. Use a steel brush to remove dirt or paint / corrosion protection lareys from the mounting surface.

b. Prepare the mounting site.

3. Set the axis of the sensor as intended to the axis of the acceleration being monitored.

4. The maximal dimensions of the AVS 2000R module are  $65 \times 137 \times 65$  mm. The housing has a M8 screw 30 mm long, which is used to screw the sensor to the target object. The screw should be screwed to a depth of 9 mm and then tightened to the hole with two attached nuts.

### ОПС И В В О

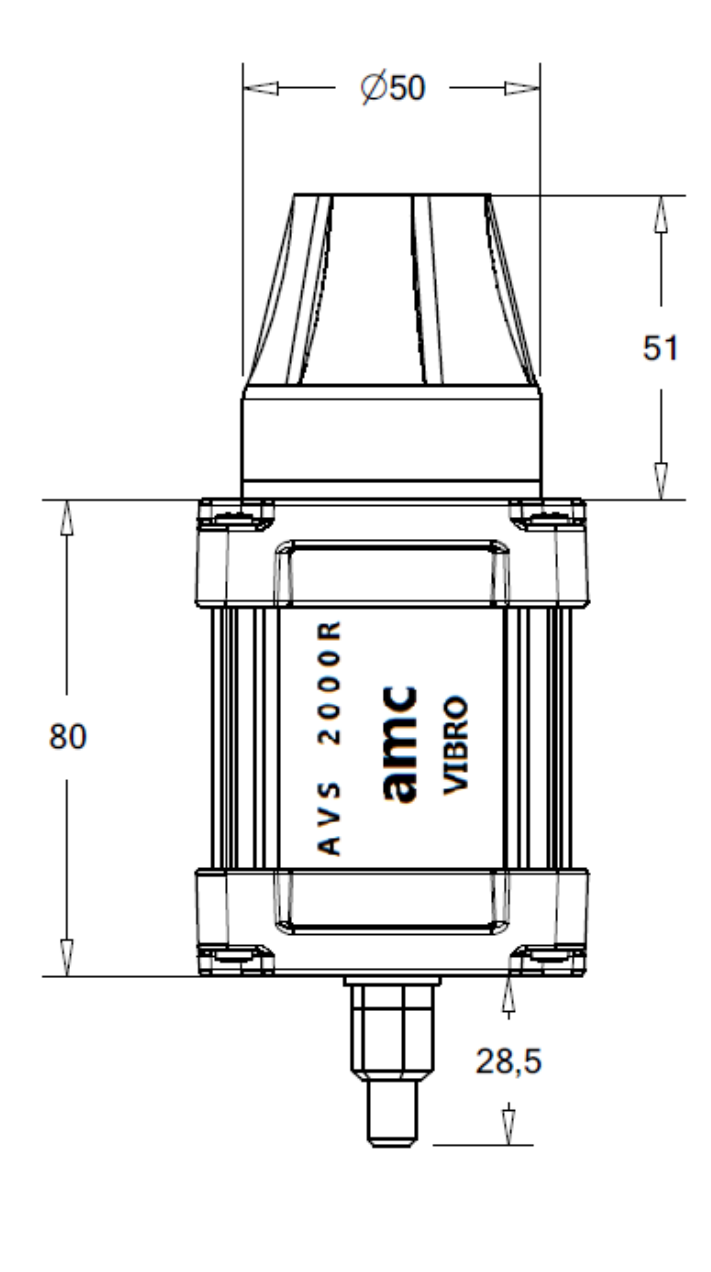

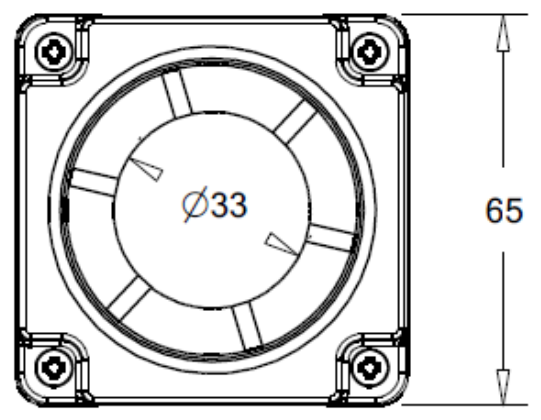

Figure 6. AVS 2000R dimensions in millimeters

## 

Table 3. AVS 2000 housing

| Parameter     | Value                               |
|---------------|-------------------------------------|
| Case material | Aluminum + stainless steel M8 screw |
| Width         | 65 mm                               |
| Height        | 137 mm                              |
| Length        | 65 mm                               |

#### 5.2. AVM GATEWAY housing

The maximal dimensions of the AVM GATEWAY module are 106 x 187 x 56 mm. The GATEWAY housing does not have mounting holes or screws.

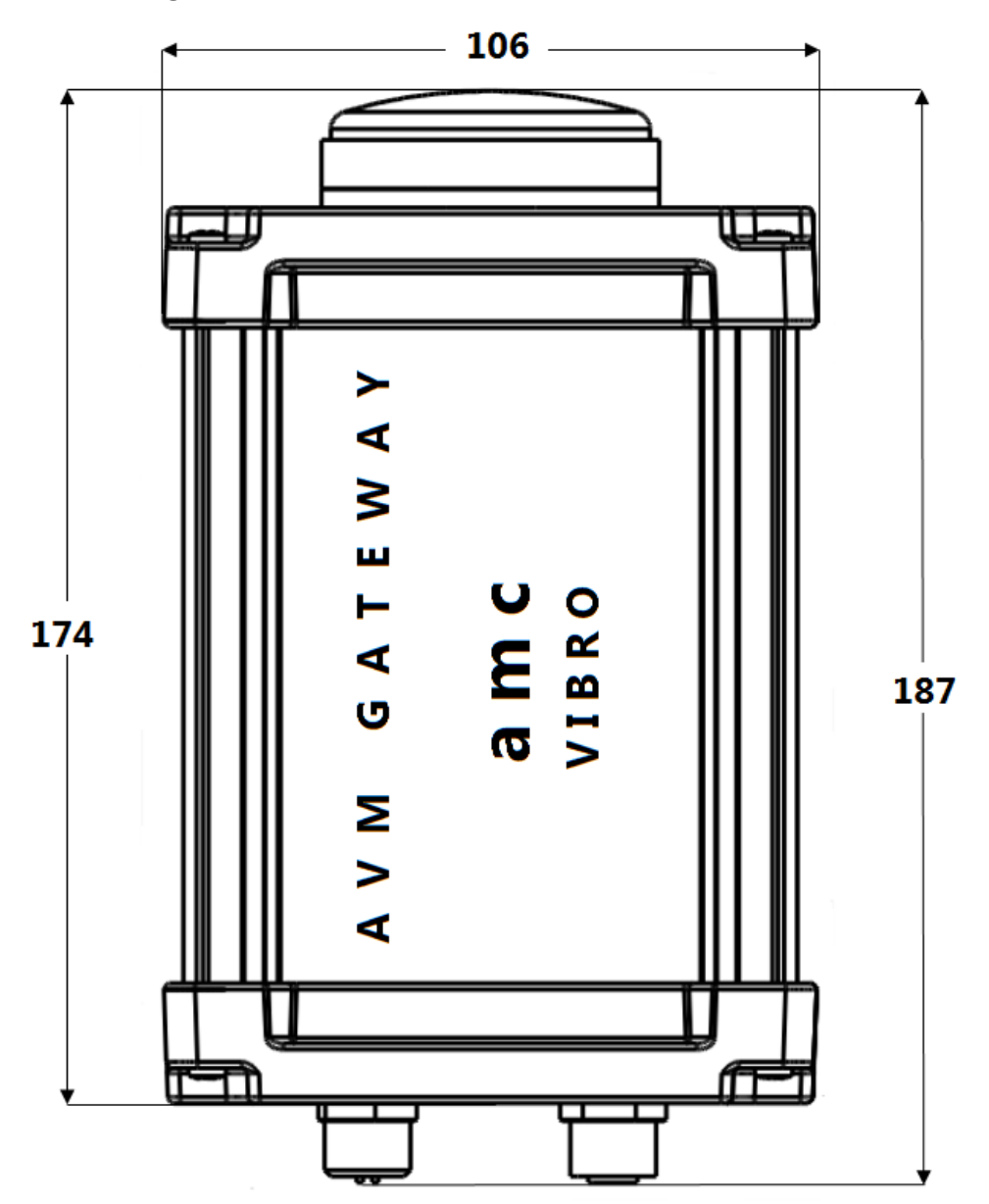

### ОПС И В В О

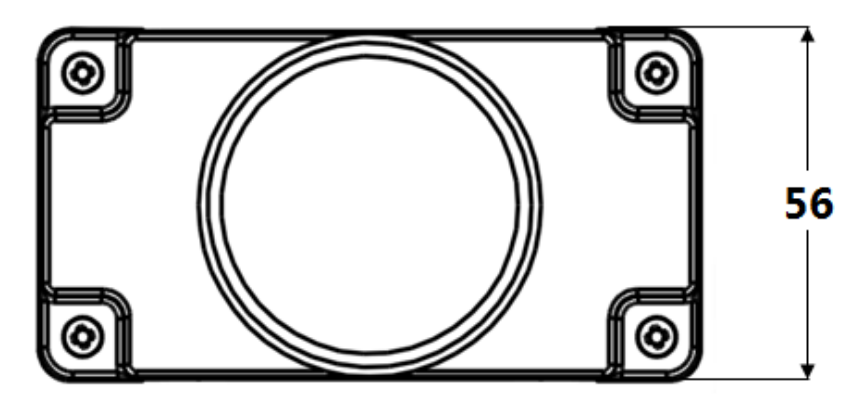

Figure 7. AVM GATEWAY dimensions in millimeters

#### Table 4. AVM GATEWAY housing

| Parameter     | Value    |
|---------------|----------|
| Case material | Aluminum |
| Width         | 106 mm   |
| Height        | 187 mm   |
| Length        | 56 mm    |

### 6. Sensors network configuring

Configuration of sensors and network is made via website that is implemented in the GATEWAY. Settings can be done in the *Configuration* tab on the website. The changes must be confirmed with the *Save Changes* button. The changes are approved separately for GATEWAY and for Vibration sensor. The changes on the GATEWAY are updated immediately after they are saved. Changes made for Vibration sensors are updated during next radio connection. The re-configuration status is visible in the detail view of Vibration sensors in the *Status* tab.

#### 6.1. Connection parameters

#### NOTE!

In order to enter the GATEWAY website it is necessary to set the network card IP address of computer / tablet in accordance with the Ethernet network settings present on the GATEWAY. By default this is the IP address 192.168.0.10. The recommended web browser is Google Chrome.

## 

#### Table 5. Connection parameters

| Parameter               | Value        |
|-------------------------|--------------|
| Default IP              | 192.168.0.10 |
| Modbus TCP Port (fixed) | 502          |
| OPC Port (fixed)        | 16664        |
| Default user name       | admin        |
| Default password        | admin        |

GATEWAY settings that can be configured are in table 6. The area for entering these settings is presented in the figure 8.

Table 6. GATEWAY settings

| Number | Parameter to set       |
|--------|------------------------|
| 1.     | User name and password |
| 2.     | GATEWAY name           |
| 3.     | IP address             |
| 4.     | Modbus activation      |
| 5.     | OPC activation         |

| <b>О М С</b> V I В R О | STATUS       | DATA         | CONFIGURATION            | DOWNLOAD               | EVENTS           | - A SENSOR                    |
|------------------------|--------------|--------------|--------------------------|------------------------|------------------|-------------------------------|
| Gateway_AMC            |              |              |                          |                        |                  |                               |
|                        |              | 1            | Log in to be able to cha | nge sensor configu     | iration          |                               |
|                        | User         | :            |                          | Password:              |                  |                               |
|                        |              |              | LC                       | G IN                   |                  |                               |
|                        |              |              |                          |                        |                  |                               |
|                        |              |              | Gatew                    | vay <mark>I</mark> nfo |                  |                               |
|                        | <b>2</b> No. |              |                          |                        |                  |                               |
|                        | Z Nam        | e: Gate      | eway_AMC _ 3 IP:         | 192 168                | 3 0 10           |                               |
|                        | 4 🗹 🛚        | lodbus Activ | ve modbusPort: 50        | 2 OPC Port: 1          | 6664 5 🗹 OPC Act | tive                          |
|                        |              |              |                          |                        |                  | Figure 9. Administrator panel |

#### 6.2. AVS 2000R set-up

Vibration sensor settings that can be configured are present in table 7. The area for entering these settings is presented in the figures 9 and 10.

#### Table 7. AV SENSOR settings

| Number | Parameter to set                                          | Comment                                                                                                    |
|--------|-----------------------------------------------------------|----------------------------------------------------------------------------------------------------|
| 1.     | Name of the saved configuration                           | The configuration can be saved on the AVM GATEWAY with the name and location you wish                                               |
| 2.     | Sensor name                                               | You can give any name to your AVS 2000R                                                                                             |
| 3.     | Channel X & Y name                                        | The X and Y channels may have other names                                                                                           |
| 4.     | Wakeup interval                                           | During normal operation the AVS 2000R wake<br>up every time specified by this parameter                                             |
| 5.     | State activation                                          | If you uncheck this box and send configuration<br>the AVS 2000R will go into the inactive- storage<br>mode                          |
| 6.     | Wakeup interval for Warning & Alarms<br>for Channel X & Y | During operation when warnings or alarms<br>occurred the AVS 2000R wake up every time<br>specified by this parameter                |
| 7.     | Repeat for Warning & Alarms<br>for Channel X & Y          | In order to some event reported it must be repeated this number of times                                                            |
| 8.     | Warning & Alarm thresholds for all estimates              | The level of an estimate to report the warning or alarm                                                                             |
| 9.     | Bands name & type (acceleration / velocity) for 8 bands   | You can name all bands and choose their type<br>- that is whether the acceleration or velocity will<br>be calculated in these bands |
| 10.    | Frequency range of bands                                  | It is possible to select the frequency ranges for<br>8 bands per channel                                                            |

#### Sensor Info

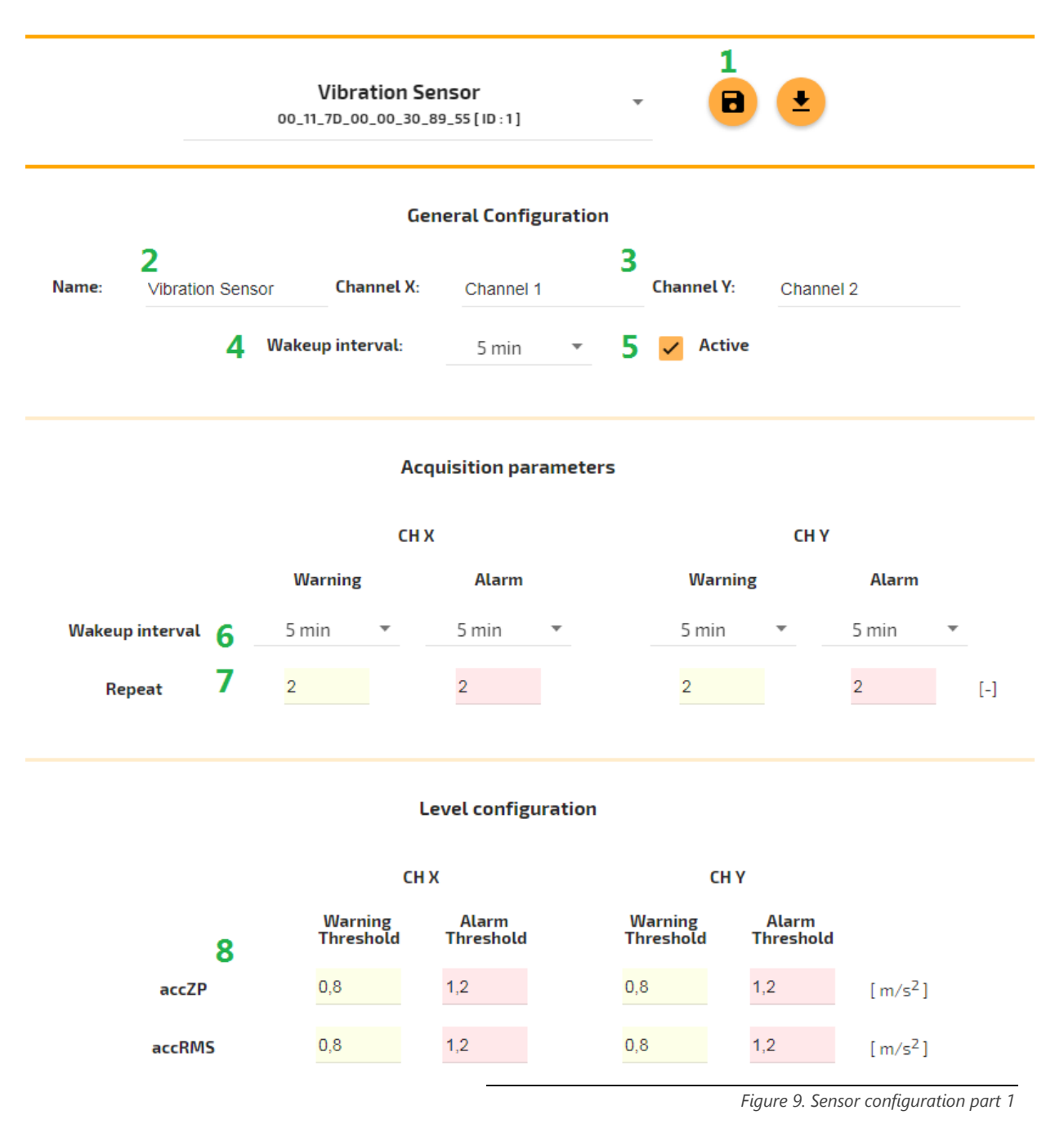

|   |       | Sensor Info |     |     |     |                          |
|---|-------|-------------|-----|-----|-----|--------------------------|
| 8 | Band5 | 0,8         | 1,2 | 0,8 | 1,2 | [m/s <sup>2</sup> RMS ]  |
|   | Band6 | 0,8         | 1,2 | 0,8 | 1,2 | [m/s <sup>2</sup> RMS]   |
|   | Band7 | 0,8         | 1,2 | 0,8 | 1,2 | [m/s <sup>2</sup> RMS]   |
|   | Band8 | 0,8         | 1,2 | 0,8 | 1,2 | [ m/s <sup>2</sup> RMS ] |
|   |       |             |     |     |     |                          |

#### Narrowband analyses parameters

|       |      |       |      | СНХ        |   |              |       |      |      |       |      | СНҮ        |              |   |
|-------|------|-------|------|------------|---|--------------|-------|------|------|-------|------|------------|--------------|---|
|       | From | То    |      | Name       |   | Туре         |       |      | From | То    |      | Name       | Туре         |   |
| Band1 | 0    | 100   | [Hz] | CH1 Band 1 | 9 | Acceleration | *     | 10   | 0    | 100   | [Hz] | CH2 Band 1 | Acceleration | * |
| Band2 | 100  | 200   | [Hz] | CH1 Band 2 |   | Acceleration | •     |      | 100  | 200   | [Hz] | CH2 Band 2 | Acceleration | • |
| Band3 | 200  | 400   | [Hz] | CH1 Band 3 |   | Acceleration | Ŧ     |      | 200  | 400   | [Hz] | CH2 Band 3 | Acceleration | * |
| Band4 | 400  | 600   | [Hz] | CH1 Band 4 |   | Acceleration | •     |      | 400  | 600   | [Hz] | CH2 Band 4 | Acceleration | • |
| Band5 | 600  | 1000  | [Hz] | CH1 Band 5 |   | Acceleration | *     |      | 600  | 1000  | [Hz] | CH2 Band 5 | Acceleration | • |
| Band6 | 1000 | 2500  | [Hz] | CH1 Band 6 |   | Acceleration | *     |      | 1000 | 2500  | [Hz] | CH2 Band 6 | Acceleration | • |
| Band7 | 2500 | 5000  | [Hz] | CH1 Band 7 |   | Acceleration | •     |      | 2500 | 5000  | [Hz] | CH2 Band 7 | Acceleration | • |
| Band8 | 5000 | 10000 | [Hz] | CH1 Band 8 |   | Acceleration | *     |      | 5000 | 10000 | [Hz] | CH2 Band 8 | Acceleration | • |
|       |      |       |      |            |   |              | _     |      |      |       |      |            |              |   |
|       |      |       |      |            |   | SAVE         | E CH/ | NGES | )    |       |      |            |              |   |

Figure 10. Sensor configuration part 2

There are other ways to make configuration changes. The first one is to choose the *Multiple* configuration- it will work for many sensors at once. Just select the method from the drop-down list and select the sensors to which you want to send the new configuration. You can also enter a *Default* configuration to any new sensor in the network.

|       | Vibration Sensor<br>00_11_7D_00_00_30_89_55 [ID:1] |           | •          | <b>•</b>  |
|-------|----------------------------------------------------|-----------|------------|-----------|
|       | Multiple                                           |           |            |           |
|       | Default                                            |           |            |           |
| Name: | Vibration Sensor Channel X:                        | Channel 1 | Channel Y: | Channel 2 |
|       | Wakeup interval:                                   | 5 min 👻   | Active     |           |

Figure 11. Multiple and default configuration

### 

Another way to make changes is to use the Shortcut bar on the left side and drag the previously saved configurations. This can be used for example to drag a configuration of Vibration sensor ID 1 to the ID 2 module.

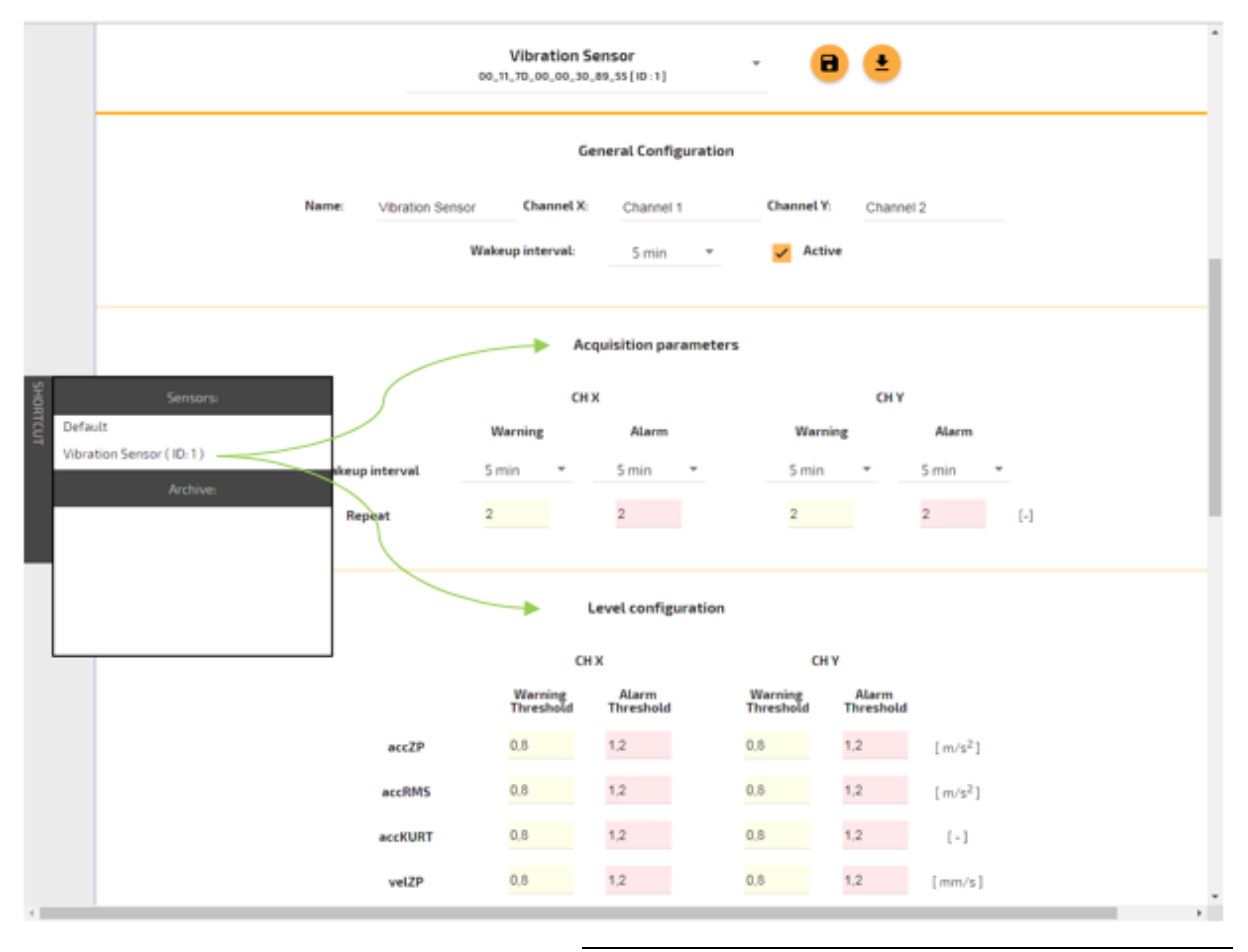

Figure 12. Quick configuration

You can also save the configuration of the currently selected sensor:

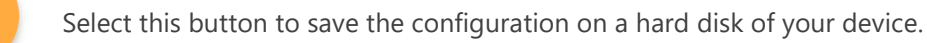

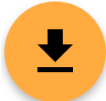

Select this button to save the configuration on the GATEWAY in the folder of your choice.

### 7. Data storage and presentation

#### 7.1. General information

When it comes to presenting the layout of the network the first tab which appears immediately after entering the website is the most important one. After entering the website you go to the *Status* tab (on the banner at the top) and to the *Overview* field (in the bar on the left). You find there a graphical representation of the state of sensors, their name, MAC address and battery status. All modules present in the network assigned to the GATEWAY are visible in the *Overview* field. To remove them from the network click on the X mark in the upper right corner of the rectangle representing the AVS device or on the left side in the screen.

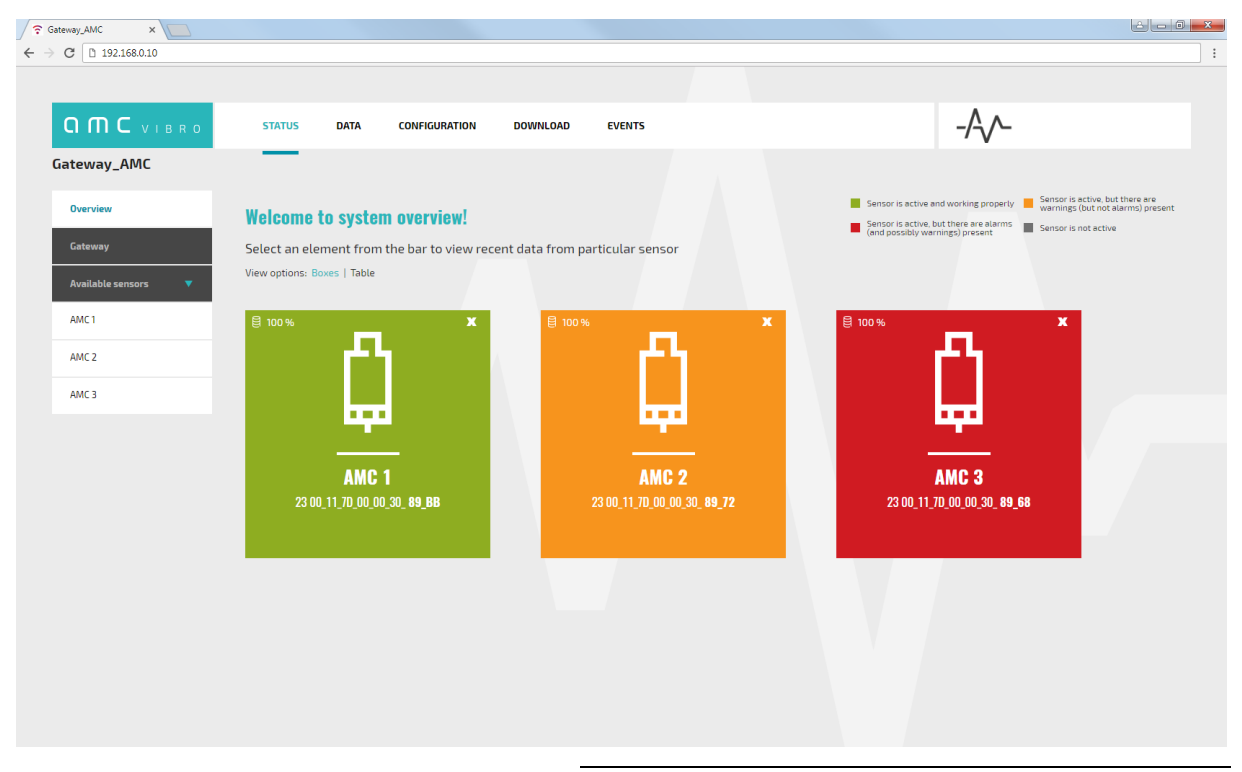

Figure 13. Front page of GATEWAY – Boxes view

#### 7.2. Status

The condition of the sensors is explained in the legend in the upper right corner. Meaning of colors:

- » green none of the estimates exceeds the set thresholds
- » yellow there is at least one warning
- » red there is at least one alarm
- » grey sensor is not active

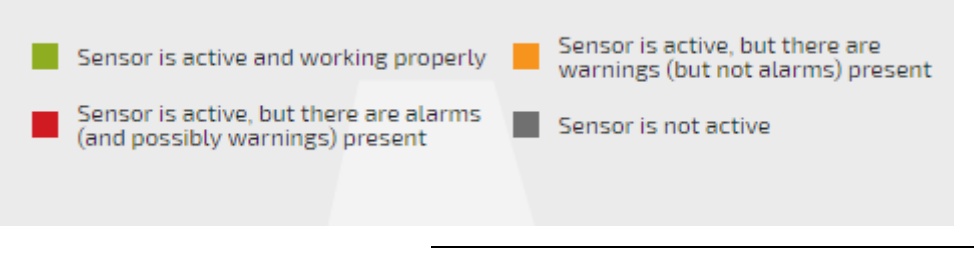

Figure 14. Legend - the meaning of graphic markings

You can choose an overview: *Boxes* (figure 13) or *Table* (figure 15). In the table view you will additionally see the amount of free memory and the number of reported errors in the form: number of reported errors from channel 1 / number of reported errors from channel 2. Similar information will be seen after hovering the cursor over the rectangle representing the sensor.

|                                  | STATUS                    | DATA                             | CONFIGU    | IRATION DOWNLO        | AD EVENTS           |                 |                                                           | -/-/-                                                      |                                                                                              |
|----------------------------------|---------------------------|----------------------------------|------------|-----------------------|---------------------|-----------------|-----------------------------------------------------------|------------------------------------------------------------|----------------------------------------------------------------------------------------------|
| Gateway_AMC                      |                           |                                  |            |                       |                     |                 |                                                           |                                                            |                                                                                              |
| Overview                         | Welcom                    | e to syste                       | m overv    | iew!                  |                     |                 | Sensor is active<br>Sensor is active,<br>(and possibly wa | and working properly but there are alarms arnings) present | Sensor is active, but there are<br>warnings (but not alarms) present<br>Sensor is not active |
| Gateway<br>Available sensors 🔹 🔻 | Select an<br>View options | element from<br>8: Boxes   Table | the bar to | o view recent data fr | om particular senso | n               |                                                           |                                                            |                                                                                              |
| AMC 1                            |                           | NAME                             | ID         | LAST MEASUREMENT      | BATTERY LEVEL [%]   | FREE MEMORY [-] | WARNINGS [CH1/CH2]                                        | ALARMS [CH1/CH2]                                           | ACTIVE                                                                                       |
| AMC 2                            | x                         | AMC1                             | 1          | 03.01.2018            | 100                 | 8095            | 0/0                                                       | 0/0                                                        | Yes                                                                                          |
| AMC 3                            | ×                         | AMC 2                            | 2          | 03.01.2018            | 100                 | 8095            | 1/1                                                       | 0/0                                                        | Yes                                                                                          |
|                                  | x                         | AMC 3                            | 3          | 03.01.2018            | 100                 | 8095            | <u>4/4</u>                                                | <i>b/b</i>                                                 | Ves                                                                                          |
|                                  | Ĺ                         | AMC 3                            |            | 11:08:20              | 100                 | 6600            | 4/4                                                       | 4/4                                                        | 162                                                                                          |

Figure 15. Front page of GATEWAY – table view

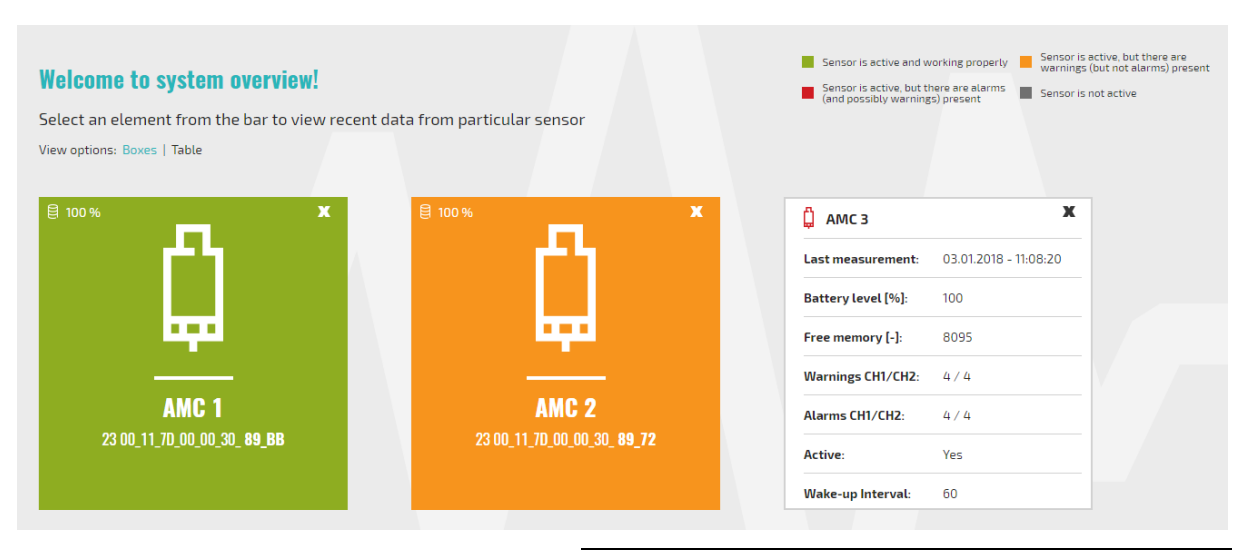

Figure 16. Detailed view of the sensor

In the *Status* tab on the *GATEWAY* field (in the bar on the left) there are information about the GATEWAY device. There you can also read and set the time on the GATEWAY device. You have to remember that the GATEWAY time is sent to the Vibration sensors and they save this date and this is operation time for them.

|                       | STATUS                      | DATA                                   | CONFIGURATION        | DOWNLOAD | EVENTS |
|-----------------------|-----------------------------|----------------------------------------|----------------------|----------|--------|
| Gateway_AMC           |                             |                                        |                      |          |        |
| Overview              |                             |                                        |                      |          |        |
| Gateway               | Gatewa                      | y info:                                |                      |          |        |
| Available sensors 🔹 🔻 | Status: OK                  |                                        |                      |          |        |
| AMC 1                 | Free space fo               | or data: <b>99</b><br>or applicati     | %<br>on: <b>34</b> % |          |        |
| AMC 2                 | Website vers                | sion: <b>0.7</b>                       |                      |          |        |
| AMC 3                 | Software ver<br>Hardware ve | rsion: <b>0.4</b><br>rsion: <b>300</b> |                      |          |        |
|                       | 2018-0                      | 01-03 💌                                | 11:18:58,347         | SET TIME |        |
|                       | READ TIME                   | -                                      |                      |          |        |

Figure 17. The AVM GATEWAY information

In the detailed view of any sensor (choice in the bar on the left side) you can see its detailed status. These are the elements described in table 8. Also in this case for the user's convenience the level of the estimate is color-coded in the same manner as before- described in figure 14.

| ОМСVІВКО            | STATUS | DATA CONFIGURATION       | DOWNLOAD                   | EVENTS                                                                                                    |                             | -/\                      |
|---------------------|--------|--------------------------|----------------------------|----------------------------------------------------------------------------------------------------|-----------------------------|--------------------------|
| lateway_AMC         |        |                          |                            |                                                                                                    |                             |                          |
| Overview            |        |                          |                            |                                                                                                    |                             |                          |
| Gateway             |        |                          |                            | Status ( 03.01.2018 - 11:08:20                                                                                                    | ))                          |                          |
| Available sensors 🔻 |        | Battery Life [ % ] : 100 | Temp [ oC ] : 20.1         | Voltage supply [ mV ] : 6800                                                                                                    | Estimates to send [ - ] : 0 | Free memory [ - ] : 8095 |
| AMC 1               |        |                          | т                          | he new configuration is not yet present on th                                                                                                    | he sensor                   |                          |
|                     |        |                          |                            | An error occured on configuration transmi                                                                                                    | lission                     |                          |
| AML 3               |        |                          |                            |                                                                                                    |                             |                          |
|                     |        |                          |                            | sell seller school sell seller seller                                                                                                    | R ENROS                     |                          |
|                     |        |                          | Channel 1<br>( channel X ) | • • • • • •                                                                                                    | •                           |                          |
|                     |        |                          | Channel 2<br>( channel Y ) | $\bullet \bullet \bullet \bullet \bullet \bullet \bullet$                                                                                                    | •                           |                          |
|                     |        |                          |                            | Crispen Crispen Crispe | and I part bard bard        |                          |
|                     |        |                          | Channel 1<br>( channel X ) | A Lipson A Lipson A L |                             |                          |

Figure 18. Detailed information from AVS 2000R. Part I

|                      | 0.                  | 0.0.0                     | 0 0                      | 0 0                      |                            |          |  |
|----------------------|---------------------|---------------------------|--------------------------|--------------------------|----------------------------|----------|--|
| Ch<br>( ch           | annel 2<br>annel Y) | • • •                     | • •                      |                          |                            |          |  |
|                      |                     |                           |                          |                          |                            |          |  |
|                      |                     | Curre                     | nt Value                 | es                       |                            |          |  |
|                      |                     | Channel time:             | 03.01.2018 -             | 11:08:20                 |                            |          |  |
|                      |                     | Value                     | Channel 1<br>(channel 1) | Channel 2<br>(channel 2) |                            |          |  |
|                      |                     | accZP[m/s^2]              | 78.28                    | 7.28                     |                            |          |  |
|                      |                     | accRMS [ m/s^2 ]          | 2.99                     | 2.49                     |                            |          |  |
|                      |                     | accKURT [ - ]             | 128.77                   | -0.65                    |                            |          |  |
|                      |                     | velZP [ mm/s ]            | 78.94                    | 66.94                    |                            |          |  |
|                      |                     | velRMS [ mm/s ]           | 30.26                    | 27.58                    |                            |          |  |
|                      |                     | ISO-velRMS [ mm/s ]       | 12.72                    | 16.64                    |                            |          |  |
|                      |                     | envPP[m/s^2]              | 1.01                     | 0.84                     |                            |          |  |
|                      |                     | envRMS [ m/s^2 ]          | 1.48                     | 1.39                     |                            |          |  |
| Value                | Name<br>( channel 1 | Channel 1<br>( channel 1) | Unit                     | Name<br>(channel 2)      | Channel 2<br>( channel 2 ) | Unit     |  |
| Band 1 [ m/s^2 RMS ] | CH1 Band            | 1 2.29                    | m/s2 RMS                 | CH2 Band 1               | 2.20                       | m/s2 RMS |  |
| Band 2 [ m/s^2 RMS ] | CH1 Band            | 2 0.18                    | m/s2 RMS                 | CH2 Band 2               | 0.24                       | m/s2 RMS |  |
| Band 3 [ m/s^2 RMS ] | CH1 Band            | 8 0.39                    | m/s2 RMS                 | CH2 Band 3               | 0.21                       | m/s2 RMS |  |
| Band 4 [ m/s^2 RMS ] | CH1 Band            | 4 0.23                    | m/s2 RMS                 | CH2 Band 4               | 0.18                       | m/s2 RMS |  |
| Band 5 [ m/s^2 RMS ] | CH1 Band            | 5 0.36                    | m/s2 RMS                 | CH2 Band 5               | 0.20                       | m/s2 RMS |  |
| Band 6 [ m/s^2 RMS ] | CH1 Band            | 5 0.61                    | m/s2 RMS                 | CH2 Band 6               | 0.32                       | m/s2 RMS |  |
| Band 7 [ m/s^2 RMS ] | CH1 Band            | 7 0.73                    | m/s2 RMS                 | CH2 Band 7               | 0.39                       | m/s2 RMS |  |
| Band 8 [ m/s^2 RMS ] | CH1 Band            | B 0.60                    | m/s2 RMS                 | CH2 Band 8               | 0.58                       | m/s2 RMS |  |

Figure 19. Detailed information from AVS 2000R. Part II

## 

#### Table 8. Status of the AVS 2000R

| Parameter                            | Information                                                                                                    |  |  |  |  |  |  |  |
|--------------------------------------|----------------------------------------------------------------------------------------------------|--|--|--|--|--|--|--|
| Date of the status                   | This is the date when the sensor device collected the<br>measurements and judged its status, which is now visible<br>on the site                                                                                                    |  |  |  |  |  |  |  |
| Battery Life                         | The battery level which is expressed as percentage                                                                                                    |  |  |  |  |  |  |  |
| Temperature                          | Temperature in Celsius degrees                                                                                                    |  |  |  |  |  |  |  |
| Voltage supply                       | Battery voltage given in millivolts                                                                                                    |  |  |  |  |  |  |  |
| Estimates to send                    | The number of statuses – packets of estimates that are waiting for sending to the GATEWAY                                                                                                    |  |  |  |  |  |  |  |
| Free memory                          | Free place in the flash memory for the statuses - packets of estimates. It is equal:                                                                                                    |  |  |  |  |  |  |  |
|                                      | 8095 - Estimates to send                                                                                                    |  |  |  |  |  |  |  |
| New configuration status             | If the newly sent configuration from AVM GATEWAY is not<br>yet saved by AVS 2000R, the following message appears:<br><i>The new configuration is not yet present on the sensor</i>                                                                                                    |  |  |  |  |  |  |  |
| Status of configuration transmission | If there is an error when sending the configuration, a message is displayed: <i>An error occurred on configuration transmission</i>                                                                                                    |  |  |  |  |  |  |  |
| Battery alert                        | If the battery has run out, an message <i>Low battery detected</i> will appear and then the System administrator is obliged to report this event to AMC VIBRO to exchange the battery.                                                                                                    |  |  |  |  |  |  |  |
| Values of estimates                  | The measured estimates are:<br>> 0-Peak & RMS vibration acceleration [m/s2]<br>> acceleration kurtosis [-]<br>> 0-Peak & RMS vibration velocity [mm/s]<br>> ISO RMS velocity [mm/s]<br>> acceleration envelope RMS and Peak-Peak [m/s2]<br>> acceleration or velocity in 8 defined bands (BEC) |  |  |  |  |  |  |  |

### 

#### 7.3. Data

Viewing all measurement data is possible in the *Data* tab. Measurements are visible in the table and you can also put them on the chart by pressing the name of the column with the estimate to be drawn. First you need to decide which sensor data you choose to view. Each sensor is uniquely identified by the MAC address. The sensor can assume different names over its lifetime. Then data from periods when the sensor had different names can be viewed in the *Data Archive* tab. There you should choose the name assigned to the sensor at given time and the file with the date of saving measurements which you want to analyze.

-A^-O M C VIBRO STATUS CONFIGURATION EVENTS DATA DOWNLOAD Gateway\_AMC Sensor: AMC 1 00\_11\_7D\_00\_00\_30\_89\_B8 [ ID : 1 ] Data plot AMC 1 Available time range: 2018-01-03 - 2018-01-03 CURRENT VALUES DATA ARCHIVE AMC 1 2018-01-03.csv Available sources: ● Channel 1 ○ Channel 2 ○ Diagnosis Date accZP accRMS accKURT [dd.mm.yyyy] [hh:mm:ss] [m/s^2] [m/s^2] [-] [mm/s] [mm/s] [mm/s] [ m 11:01:57 12.14 114.80 51.21 03.01.2018 65.17 4.36 26.71 11:02:18 4.51 13.05 52.53 03.01.2018 67.98 128.70 29.98 03.01.2018 11:02:18 67.98 4.51 13.05 128.70 52.53 29.98

In the Current Values tab you can view the current data - assigned to the sensor with the current name.

Figure 20. Data tab – Data Archive

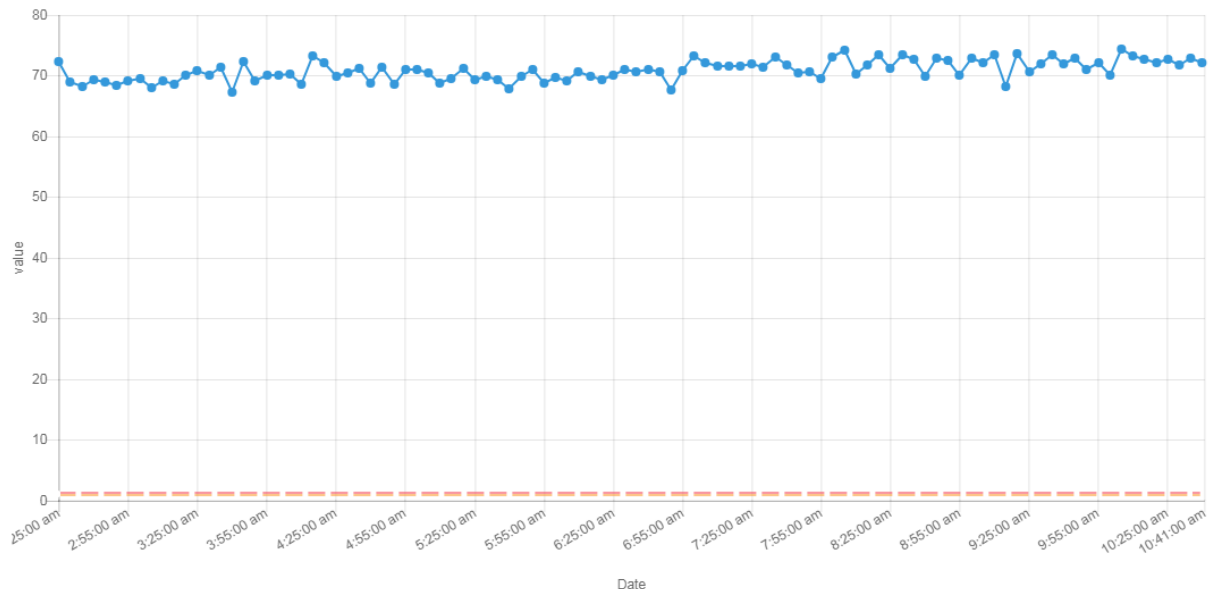

Current warning level \_\_\_\_ Current alarm level \_\_\_\_ Vibro(1) - CH1 ( Channel 1 ) - accZP [ m/s^2 ]

Figure 21. Data plot

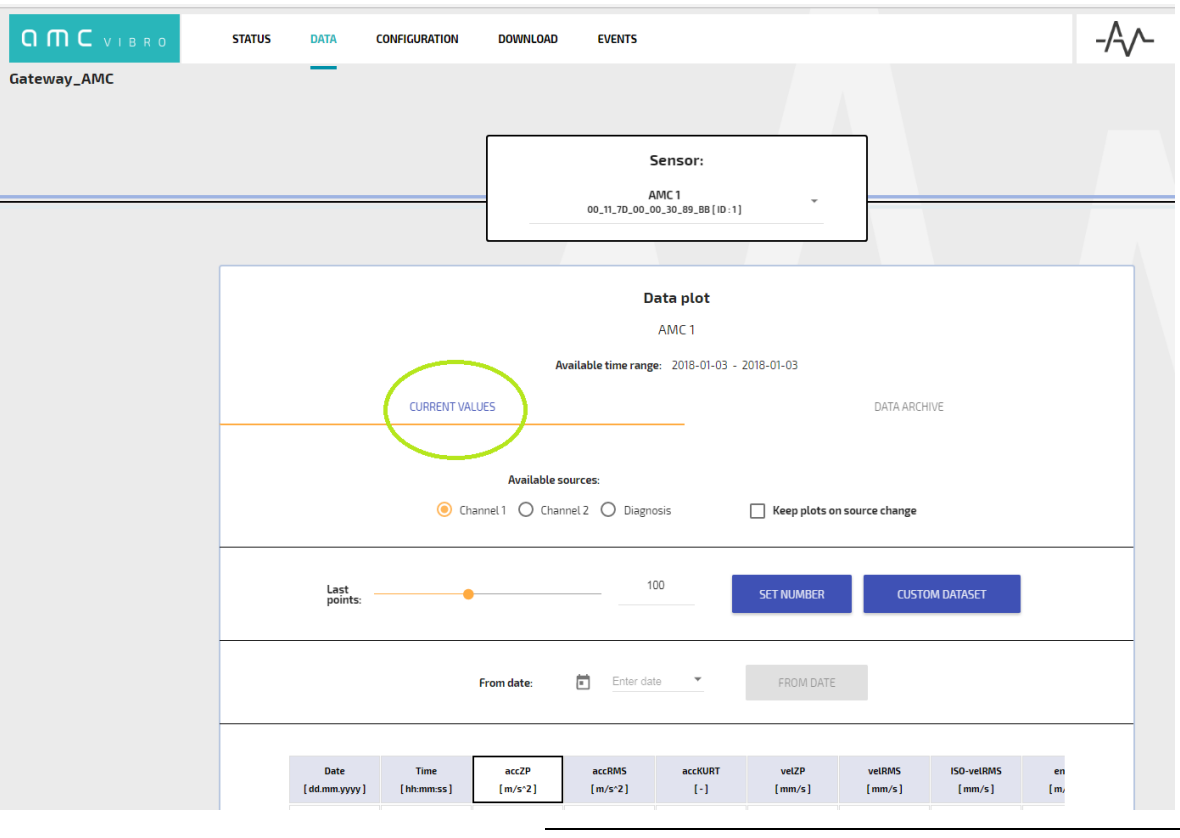

Figure 22. Data tab – Current Values

When selecting *Current Values*, you have the following display options to choose:

- » Available sources measurements from channel X or Y or diagnostic data
- » *Keep plots on source change* if you want to keep already drawn charts from one of the above sources in the chart field when you want to draw new graphs from another source along with them- check this option
- » Set Number the number of last measurements to be displayed
- » *Custom Dataset* advanced graph drawing options in which you can choose to draw any estimate from any sensors at once and clean all graphs at once with *clear plot* button
- » From Date allows you to draw a chart from the selected date
- » Title of column to draw a graph, click on the selected column title

Selected curves and chart legend are visible in the area of the graph.

#### 7.4. Data download from the system

The Measurements are stored in CSV format and can be exported via the website in the *Download* tab. Both the tab and the content of the sample file are presented in the figures below. After clicking the *Download* button the file archive is downloaded. It is a directory called *vibrosensor\_MAC\_address* along with directories inside with the names that this sensor had. In the folder with the name of the sensor there are files in the CSV format which have the date of saving the measurements as a title. If you want to narrow down the period from which you will download files, you have to check the *From* or *To* fields and select the chosen date. Otherwise, all files assigned to the sensor name will be downloaded.

|             | STATUS | DATA | CONFIGURATION | DOWNLOAD           | EVENTS                                                                                                    | -/-/- |
|-------------|--------|------|---------------|--------------------|----------------------------------------------------------------------------------------------------|-------|
| Gateway_AMC |        |      |               |                    |                                                                                                    |       |
|             |        |      |               | Filler Contraction | AVAILABLE SENSORS  AWA1 b0.11.70.00.00.30.69.88 [10:1]  Vibro 00.11.70.00.00.30.69.65 [10:2] 00.71.00.00.30.69.66 [10:3]  TOTAL 2018.01.03 |       |
|             |        |      |               |                    | DOWNLOAD                                                                                                    |       |

Figure 23. Download tab

### ОПС VIBRO

|    | А                | В                       | С      | D            | Е       | F                  | G             | н                | 1              | J           | к    | L       | м     | N             |       |
|----|------------------|-------------------------|--------|--------------|---------|--------------------|---------------|------------------|----------------|-------------|------|---------|-------|---------------|-------|
| 1  | Name sensor      | AMC 1                   |        |              |         |                    |               |                  |                |             |      |         |       |               |       |
| 2  | MAC              | 00:11:7D:00:00:30:5F:9A |        |              |         |                    |               |                  |                |             |      |         |       |               |       |
| 3  | Sensor ID        | 1                       |        |              |         |                    |               |                  |                |             |      |         |       |               |       |
| 4  | Ch1 Name         | Channel 1               |        |              |         |                    |               |                  |                |             |      |         |       |               |       |
| 5  | Ch2 Name         | Channel 2               |        |              |         |                    |               |                  |                |             |      |         |       |               |       |
| 6  |                  |                         |        |              |         |                    |               |                  |                |             |      |         |       |               |       |
| 7  | Date[yyyy-mm-dd] | Time[hh:mm:ss]          | Status | Battery Life | Temp[C] | Voltage supply[mv] | Sensor Status | <b>RF</b> Status | Left Estimates | Free memory | CH 1 | Warning | Alarm | accZP [m/s^2] | accRN |
| 8  | 2017-07-31       | 06:48:59                | 0      | 70           | 39.8    | 6181               | 1             | . 0              | 0              | 8095        |      | 0       | 0     | 0.046402      |       |
| 9  | 2017-07-31       | 07:49:16                | 0      | 70           | 39.9    | 6161               | 1             | . 0              | 0              | 8095        |      | 0       | 0     | 0.051529      | 1     |
| 10 | 2017-07-31       | 08:49:16                | 0      | 70           | 40      | 6223               | 1             | . 0              | 1              | 8094        |      | 0       | 0     | 0.045761      |       |
| 11 | 2017-07-31       | 09:49:16                | 0      | 70           | 40.1    | 6192               | 1             | . 0              | 0              | 8095        |      | 0       | 0     | 0.503693      |       |
| 12 | 2017-07-31       | 10:49:16                | 0      | 70           | 40      | 6212               | 1             | . 0              | 0              | 8095        |      | 0       | 0     | 0.858719      |       |
| 13 | 2017-07-31       | 11:19:16                | 0      | 70           | 40      | 6216               | 1             | . 0              | 0              | 8095        |      | 1001    | 1000  | 0.548676      | i     |
| 14 | 2017-07-31       | 11:49:16                | 0      | 70           | 40      | 6223               | 1             | . 0              | 0              | 8095        |      | 1001    | 1000  | 0.466797      | ,     |
| 15 | 2017-07-31       | 12:19:16                | 0      | 70           | 40      | 6226               | 1             | 0                | 0              | 8095        |      | 1001    | 1000  | 0.449722      |       |
| 16 | 2017-07-31       | 12:49:16                | 0      | 70           | 40      | 6229               | 1             | 0                | 0              | 8095        |      | 0       | 0     | 0.40625       |       |
| 17 | 2017-07-31       | 13:19:16                | 0      | 70           | 40      | 6233               | 1             | 0                | 0              | 8095        |      | 0       | 0     | 0.429733      |       |
| 18 | 2017-07-31       | 13:49:16                | 0      | 70           | 40      | 6236               | 1             | 0                | 0              | 8095        |      | 0       | 0     | 0.609589      |       |
| 19 | 2017-07-31       | 14:19:16                | 0      | 70           | 40      | 6247               | 1             | 0                | 0              | 8095        |      | 1000    | 0     | 0.431137      | ,     |
| 20 | 2017-07-31       | 14:49:16                | 0      | 70           | 39.9    | 6243               | 1             | 0                | 0              | 8095        |      | 1000    | 0     | 0.575363      |       |
| 21 | 2017-07-31       | 15:19:16                | 0      | 70           | 39.9    | 6247               | 1             | 0                | 0              | 8095        |      | 1000    | 0     | 0.596954      |       |
| 22 | 2017-07-31       | 15:49:16                | 0      | 70           | 39.9    | 6247               | 1             | 0                | 0              | 8095        |      | 1000    | 0     | 0.476181      |       |
| 23 | 2017-07-31       | 16:19:16                | 0      | 69           | 41      | 6250               | 1             | 0                | 0              | 8095        |      | 1000    | 0     | 0.514664      |       |
| 24 | 2017-07-31       | 16:49:16                | 0      | 69           | 41      | 6253               | 1             | . 0              | 0              | 8095        |      | 1000    | 0     | 0.433563      |       |
| 25 | 2017-07-31       | 17:19:16                | 0      | 69           | 41      | 6257               | 1             | 0                | 0              | 8095        |      | 1000    | 0     | 0.638748      |       |
| 26 | 2017-07-31       | 17:49:16                | 0      | 69           | 41      | 6253               | 1             | 0                | 0              | 8095        |      | 1000    | 0     | 0.534866      |       |
| 27 | 2017-07-31       | 18:19:16                | 0      | 69           | 41      | 6253               | 1             | 0                | 0              | 8095        |      | 1000    | 0     | 0.42334       |       |
| 28 | 2017-07-31       | 18:49:16                | 0      | 69           | 41      | 6233               | 1             | 0                | 0              | 8095        |      | 0       | 0     | 0.411926      |       |
| 29 | 2017-07-31       | 19:19:16                | 0      | 69           | 41      | 6212               | 1             | 0                | 0              | 8095        |      | 0       | 0     | 0.528152      |       |
| 30 | 2017-07-31       | 19:49:16                | 0      | 69           | 42      | 6202               | 1             | 0                | 0              | 8095        |      | 1000    | 0     | 0.42363       |       |
| 31 | 2017-07-31       | 20:19:16                | 0      | 69           | 42.1    | 6181               | 1             | 0                | 0              | 8095        |      | 1000    | 0     | 0.509369      |       |
| 32 | 2017-07-31       | 20:49:16                | 0      | 69           | 42.2    | 6192               | 1             | 0                | 0              | 8095        |      | 1000    | 0     | 0.551651      |       |
| 33 | 2017-07-31       | 21:19:16                | 0      | 69           | 42.3    | 6175               | 1             | 0                | 0              | 8095        |      | 1000    | 0     | 0.700623      |       |
| 34 | 2017-07-31       | 21:49:16                | 0      | 69           | 42.4    | 6178               | 1             | 0                | 0              | 8095        |      | 1000    | 0     | 0.641891      |       |
| 35 | 2017-07-31       | 22:19:16                | 0      | 69           | 42.5    | 6195               | 1             | 0                | 0              | 8095        |      | 1000    | 0     | 0.502487      | ,     |
| 36 | 2017-07-31       | 22:49:16                | 0      | 69           | 42.6    | 6205               | 1             | 0                | 0              | 8095        |      | 1000    | 0     | 0.676468      |       |
| 37 | 2017-07-31       | 23:19:16                | 0      | 69           | 42.7    | 6178               | 1             | . 0              | 0              | 8095        |      | 1000    | 0     | 0.554535      |       |
| 38 | 2017-07-31       | 23:49:16                | 0      | 69           | 42.7    | 6178               | 1             | 0                | 0              | 8095        |      | 1000    | 0     | 0.363251      |       |
| 55 |                  | 25.45.10                |        | 05           |         | 0170               | -             | . · · · ·        | •              | 5055        |      | 1000    |       | 0.000201      | -     |

Figure 24. Data file

Important notice- data format is made in a way to provide marking of warnings and alarms as well as self-diagnostic status. Note that *Time* parameter is provided in UTC time zone. The method of marking is as follows:

- Warnings and Alarms the value in the the warning and alarm field has a 16-bit binary format. Value of 1 indicates the presence of a warning or alarm and value of 0 means that they are not present. The LSB (in a file the first bit visible on the far right side) means the alarm of the first estimate, that is acceleration 0-Peak from channel X. The second bit from the left means that the source of occurrence is acceleration RMS from channel Y and so on
- Sensor Status bit coding is as follows, counting out from LSB (that is from the right side).
   The value of 1 means the presence of the mentioned state:
  - 1. Active mode
  - 2. Temperature measurement failed
  - 3. RTC chip error
  - 4. Flash memory error
  - 5. RAM memory error
  - 6. Analog process failed
  - 7. Not used
  - 8. Reconfiguration not received yet
  - 9. Reconfiguration error
- » RF Status bit coding is as follows, counting out from LSB (that is from the right side). The value of 1 means the presence of the mentioned state:
  - 1. RF module error

#### 7.5. Events

As mentioned- the GATEWAY monitors all network devices and occurrences by them reported. It reacts to exceeding measured values above the thresholds of warnings and alarms. These occurrences are listed in the Events tab. You can choose a sensors to view alerts. There are the following options to choose:

- » From Date allows you to choose a date since you will be viewing events. Otherwise all possible will be displayed
- » Source the source of occurrence: All, Channel X or Channel Y
- » *State* All if all alerts are displayed past and present or Current if only still ongoing alerts are displayed
- » Type Warnings or Alarms or All
- » Estimate a kind of estimate which is the source of occurrence / alert

*Start date* parameter informs when the occurrence began and the *End date* parameter informs when the occurrence was stopped.

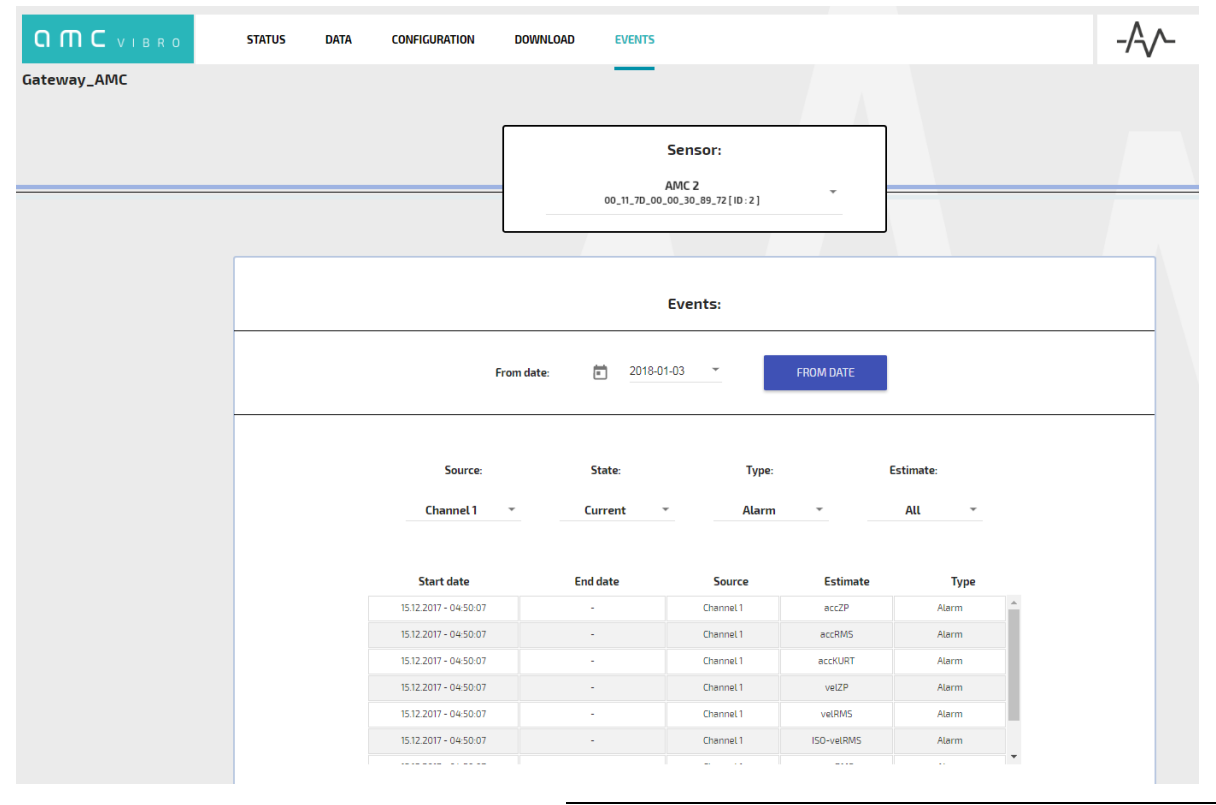

Figure 25. Events tab

#### 7.6. Modbus TCP and OPC protocols

Due to AVM GATEWAY functionality measurement data can be readed in various ways. For example they can be applications to Modbus TCP client or OPC UA client.

By using the GATEWAY you can have access to all current data via Modbus TCP - port 502, function 03 Read Holding Registers. Table 9 shows the Modbus registers of the AVS 2000R, ID number = 1.

The registers available for reading via the GATEWAY for subsequent IDs are shifted by a number equal to:

```
2025 + 58 * (ID of AVS 2000R - 1)
```

AMC VIBRO provides a spreadsheet for determining register addresses. System operator only needs to enter the ID number of AVS 2000R device. Then addresses of registers assigned to the sensor with the given ID are automatically displayed. The figure 26 shows example date read using the Modbus TCP client.

| AVM 2000R<br>ID 1 |        | Register                 | Address        | Туре            | Size<br>[B] | Unit / Range |
|-------------------|--------|--------------------------|----------------|-----------------|-------------|--------------|
|                   | Status | OPC Status               | 2000           | uint16_t        | 2           | boolean      |
|                   | -      | Modbus Status            | 2001           | uint16_t        | 2           | boolean      |
|                   |        | WWW status               | 2002           | uint16_t        | 2           | boolean      |
|                   |        | -                        | 2003 -<br>2024 | uint16_t        | 2           | reserved     |
|                   | Time   | Day                      | 2025           | uint16_t        | 2           | 1-31         |
|                   | Stamp  | Month                    | 2026           | uint16_t        | 2           | 1-12         |
|                   | -      | Year                     | 2027           | uint16_t        | 2           | number       |
|                   | -      | Hour                     | 2028           | uint16_t        | 2           | 0-23         |
|                   | -      | Minute                   | 2029           | uint16_t        | 2           | 0-59         |
|                   | -      | Second                   | 2030           | uint16_t        | 2           | 0-59         |
|                   | Status | RF MAC                   | 2031           | 8 x<br>uint16_t | 16          | ASCII        |
|                   |        | Id                       | 2039           | uint16_t        | 2           | number       |
|                   |        | Battery Life             | 2040           | uint16_t        | 2           | %            |
|                   | _      | Temperature              | 2041           | uint16_t        | 2           | x0.1 °C      |
|                   | _      | Voltage supply           | 2042           | uint16_t        | 2           | mV           |
| OR                |        | SENSOR Status            | 2043           | uint16_t        | 2           | binary       |
| 2000              | _      | RF Status                | 2044           | uint16_t        | 2           | binary       |
| SV                | _      | Left Estimates           | 2045           | uint16_t        | 2           | binary       |
| 4                 |        | Free memory              | 2046           | uint16_t        | 2           | number       |
|                   | _      | Warning                  | 2047           | uint16_t        | 2           | binary       |
|                   | _      | Alarm                    | 2048           | uint16_t        | 2           | binary       |
|                   | -      | acceleration 0-<br>Peak  | 2049           | uint16_t        | 2           | x0.1 m/s2    |
|                   | E .    | acceleration<br>RMS      | 2050           | uint16_t        | 2           | x0.1 m/s2    |
|                   | ates C | acceleration<br>Kurtosis | 2051           | uint16_t        | 2           | x0.1 [-]     |
|                   | time   | velocity 0-Peak          | 2052           | uint16_t        | 2           | x0.1 mm/s    |
|                   | E      | velocity RMS             | 2053           | uint16_t        | 2           | x0.1 mm/s    |
|                   | -      | ISO-velocity<br>RMS      | 2054           | uint16_t        | 2           | x0.1 mm/s    |
|                   | -      | envelope Peak-<br>Peak   | 2055           | uint16_t        | 2           | x0.1 m/s2    |
|                   |        | envelope RMS             | 2056           | uint16_t        | 2           | x0.1 m/s2    |

#### Table 9. Modbus registers

| AVM 2000R<br>ID 1 |        | Register                 | Address | Туре           | Size<br>[B] | Unit / Range              |
|-------------------|--------|--------------------------|---------|----------------|-------------|---------------------------|
|                   |        | Band[8]                  | 2057    | 8x<br>uint16_t | 16          | x0.1 m/s2 or x0.1 mm/s*   |
|                   |        | Warning                  | 2065    | uint16_t       | 2           | binary                    |
|                   |        | Alarm                    | 2066    | uint16_t       | 2           | binary                    |
|                   |        | acceleration 0-<br>Peak  | 2067    | uint16_t       | 2           | x0.1 m/s2                 |
|                   | 2      | acceleration<br>RMS      | 2068    | uint16_t       | 2           | x0.1 m/s2                 |
|                   | es CH2 | acceleration<br>Kurtosis | 2069    | uint16_t       | 2           | x0.1 [-]                  |
|                   | nati   | velocity 0-Peak          | 2070    | uint16_t       | 2           | x0.1 mm/s                 |
|                   | Estir  | velocity RMS             | 2071    | uint16_t       | 2           | x0.1 mm/s                 |
|                   |        | ISO-velocity<br>RMS      | 2072    | uint16_t       | 2           | x0.1 mm/s                 |
|                   |        | envelope Peak-<br>Peak   | 2073    | uint16_t       | 2           | x0.1 m/s2                 |
|                   |        | envelope RMS             | 2074    | uint16_t       | 2           | x0.1 m/s2                 |
|                   |        | Band[8]                  | 2075    | 8x<br>uint16_t | 16          | x0.1 m/s2 or x0.1 mm/s*   |
|                   |        |                          |         |                |             | *acceleration or velocity |

|      | 02025 |
|------|-------|
| 2025 | 3     |
| 2026 | 1     |
| 2027 | 2018  |
| 2028 | 10    |
| 2029 | 2     |
| 2030 | 18    |
|      |       |

Figure 26. Date reading from the Vibration sensor ID 1

Similarly, the namespace that lists the contents of fields for OPC UA communication is listed in the table 10. The port used is 16664. The identifier of each field is of the string type. It starts with the type of sensor followed by the id number followed by the group and field name (see table). Figure 27 shows the OPC field structure for the Vibration sensor.

#### Table 10. OPC fields

| Device type | Field name                       | ID                  |
|-------------|----------------------------------|---------------------|
| SOR         | TimeStamp                        | vs{x}.TimeStamp     |
| SENS        | Configuration – Active           | vs{x}.conf.active   |
| ration      | Configruration – Wakeup interval | vs{x}.conf.wakeup   |
| Vib         | Diagnostic – Batery life         | vs{x}.diag.battLife |

| Device type | Field name                  | ID                        |
|-------------|-----------------------------|---------------------------|
|             | Diagnostic – Free memory    | vs{x}.diag.freeMem        |
|             | Diagnostic – Id             | vs{x}.diag.id             |
|             | Diagnostic – MAC            | vs{x}.diag.mac            |
|             | Diagnostic – RF Status      | vs{x}.diag.rfStatus       |
|             | Diagnostic – Status         | vs{x}.diag.status         |
|             | Diagnostic – Temperature    | vs{x}.diag.temp           |
|             | Diagnostic – Voltage supply | vs{x}.diag.voltSupply     |
|             | Estimate Ch{n} - Band       | vs{x}.est.ch{n}.band      |
|             | Estimate Ch{n} – ISOvelRMS  | vs{x}.est.ch{n}.ISOvelRMS |
|             | Estimate Ch{n} – accKURT    | vs{x}.est.ch{n}.accKURT   |
|             | Estimate Ch{n} – accRMS     | vs{x}.est.ch{n}.accRMS    |
|             | Estimate Ch{n} – accZP      | vs{x}.est.ch{n}.accZP     |
|             | Estimate Ch{n} – envPP      | vs{x}.est.ch{n}.envPP     |
|             | Estimate Ch{n} – envRMS     | vs{x}.est.ch{n}.envRMS    |
|             | Estimate Ch{n} – velRMS     | vs{x}.est.ch{n}.velRMS    |
|             | Estimate Ch{n} – velZP      | vs{x}.est.ch{n}.velZP     |
|             | Event Ch{n} – Alarm         | vs{x}.event.ch{n}.alarm   |
|             | Event Ch{n} – Warning       | vs{x}.event.ch{n}.warning |

### **O M C** V I B R O

| , | 4                    | EDF_te | st1 id:1        |
|---|----------------------|--------|-----------------|
|   | $\sim$               | 뤚 Co   | nfiguration     |
|   |                      | > 🔵    | Active          |
|   |                      | > 🔘    | Wakeup interval |
|   | $\mathbf{v}$         | 뤚 Dig  | gnostic         |
|   |                      | > 🔘    | Battery life    |
|   |                      | > 🔘    | Free memory     |
|   |                      | > 🔘    | ld              |
|   |                      | > 🔘    | MAC             |
|   |                      | > 🔘    | RF status       |
|   |                      | > 🔘    | Status          |
|   |                      | > 🔘    | Temperature     |
|   |                      | > 🔘    | Voltage supply  |
|   | $\mathbf{\tilde{v}}$ | 뤚 Est  | imates Ch1      |
|   |                      | > 🔘    | Band            |
|   |                      | > 🔘    | ISOveIRMS       |
|   |                      | > 🔘    | accKURT         |
|   |                      | > 🔘    | accRMS          |
|   |                      | > 🔘    | accZP           |
|   |                      | > 🔘    | envPP           |
|   |                      | > 🔘    | envRMS          |
|   |                      | > 🔘    | velRMS          |
|   |                      | > 🔘    | velZP           |
|   | $\sim$               | 뤚 Est  | imates Ch2      |
|   |                      | > 🔘    | Band            |
|   |                      | > 🔘    | ISOveIRMS       |
|   |                      | > 🔘    | accKURT         |
|   |                      | > 🔘    | accRMS          |
|   |                      | > 🔘    | accZP           |
|   |                      | > 🔘    | envPP           |
|   |                      | > 🔘    | envRMS          |
|   |                      | > 🔘    | velRMS          |
|   |                      | > 🔘    | velZP           |
|   | ~                    | 뤚 Eve  | ent Ch1         |
|   |                      | > 🔘    | Alarm           |
|   |                      | > 🔘    | Warning         |
|   | $\sim$               | 뤚 Eve  | ent Ch2         |
|   |                      | > 🔘    | Alarm           |
|   |                      | > 🔘    | Warning         |
|   | >                    | 🕘 Tin  | neStamp         |
|   |                      |        |                 |

Figure 27. The OPC structure for the vibration sensor

#### 7.7. Conection via Modbus TCP and OPC UA protocols

To correctly display data from a specyfic sensor using the Modbus TCP protocol, you need to know the ID number of a choosen sensor. In the AVM Gateway software, go to the DATA tab and select the sensor. The ID number is located in the area marked as below.

| D Niezabezpieczona   192 | .168.0.22 |      |                               |                               |        |  |
|--------------------------|-----------|------|-------------------------------|-------------------------------|--------|--|
|                          |           |      |                               |                               |        |  |
| IC VIBRO                 | STATUS    | DATA | CONFIGURATION                 | DOWNLOAD                      | EVENTS |  |
| teway                    |           |      | Se<br>AM(<br>00_11_7D_00_00_1 | nsor:<br>C3<br>30_BA_AF[ID:1] | *      |  |
|                          |           |      | Dat                           | a plot                        |        |  |
|                          |           |      | A                             | MC 3                          |        |  |

Figure 28. Checking ID of specific sensor

To read data using communication protocols, follow the steps below.

#### Modbus:

- 1. Start the program to read by protocol Modbus TCP client (example Modbus Master)
- 2. Select Modbus TCP from the Options list
- 3. Enter the IP address of the given Gateway (visible on the AMV GATEWAY website or on the nameplate on the GATEWAY enclosure)
- 4. Enter the port number: 502
- 5. Select Modbus Mode: TCP
- 6. In the Function Code field, select: Read holding Registers 03
- 7. Determine the starting address of the read range of registers: Start Address according to the equation: **2025 + 58 \* (Device ID AVS 2000R 1)**
- 8. Define the number of registers displayed in the Number of Registers
- 9. Click Connect
- 10. Click Scan

Below is a step by step illustration.

| File Options Commands View Help                           |  |
|-----------------------------------------------------------|--|
| 🖬 🗘 🕨 🔲 🔍 🔜 🖃 🕐 🗙                                         |  |
| Modbus Mode RTU  Slave ID 1  Scan Rate (ms) 1000          |  |
| Function Code Read Coils (0x01)   Format Decimal          |  |
| Start Address 0                                           |  |
|                                                           |  |
| -/-                                                       |  |
|                                                           |  |
|                                                           |  |
|                                                           |  |
|                                                           |  |
|                                                           |  |
|                                                           |  |
|                                                           |  |
|                                                           |  |
|                                                           |  |
|                                                           |  |
|                                                           |  |
|                                                           |  |
|                                                           |  |
|                                                           |  |
|                                                           |  |
|                                                           |  |
|                                                           |  |
|                                                           |  |
|                                                           |  |
| RTU : COM33:   115200,8,1,None Packets : 0     Errors : 0 |  |
|                                                           |  |
|                                                           |  |
| Modbus TCP Settings ? X                                   |  |
|                                                           |  |
| Slave IP 192,168,0                                        |  |
|                                                           |  |
| TCP Port 502                                              |  |
| OK Cancel                                                 |  |
|                                                           |  |
|                                                           |  |

Figure 29. Defining IP and port for Modbus TCP

### 

| —<br>File Ontions Commands View H | lein                   |
|-----------------------------------|------------------------|
|                                   | ••••<br>• 🖂 🐽 🗙        |
|                                   |                        |
| Modbus Mode RTU  Slave ID 1       | Scan Rate (ms) 1000 🜩  |
| Function Code Read Coils (0x01)   | ▼ Format Decimal ▼     |
| Start Address 0                   | Number of Coils 1      |
| -/-                               |                        |
|                                   |                        |
|                                   |                        |
|                                   |                        |
|                                   |                        |
|                                   |                        |
|                                   |                        |
|                                   |                        |
|                                   |                        |
|                                   |                        |
|                                   |                        |
|                                   |                        |
|                                   |                        |
|                                   |                        |
|                                   |                        |
|                                   |                        |
| 😑 RTU : COM33:   115200,8,1,None  | Packets : 0 Errors : 0 |
|                                   |                        |

Figure 30. Setting TCP mode

| File | Option   | ns Co       | omman   | ds V    | iew                             | Help  |          |         |           |               |  |  |  |
|------|----------|-------------|---------|---------|---------------------------------|-------|----------|---------|-----------|---------------|--|--|--|
|      | iζ).     | $\geqslant$ |         | 2       |                                 |       | 2        | )       | \$        |               |  |  |  |
| Mor  | lbus Mor |             |         | lave ID | 1                               | • sc  | n Date   | (mc) [  | 1000      |               |  |  |  |
|      |          |             |         |         | /e ID 1 🔽 Scan Rate (ms) 1000 👻 |       |          |         |           |               |  |  |  |
| Fun  | ction Co | de Re       | ad Hold | ing Reg | isters ((                       | )x03) | -<       | -       | Forn      | nat Decimal V |  |  |  |
| Sta  | rt Addre | ess 20      | 25      |         |                                 |       | 🔹 Nu     | mber of | f Registi | ers 100 🗧 💻   |  |  |  |
| x    | x        | ×           | >       | x       | -                               | -     | -        | -       | -         |               |  |  |  |
| -    | -        | -           | •       | -       | -                               | -     | -        | -       | -         | U             |  |  |  |
| -    | -        | -           | -       | -       | -                               | -     | -        | -       | -         |               |  |  |  |
| -    | -        | -           | -       | -       | -                               | -     | -        | -       | -         |               |  |  |  |
| -    | -        | -           | -       | -       | -                               | -     | -        | -       | -         |               |  |  |  |
| -    | -        | -           | -       | -       | -                               | -     | -        | -       | -         |               |  |  |  |
| -    | -        | -           | -       | -       | -                               | -     | -        | -       | -         |               |  |  |  |
| -    | -        | -           | -       | -       | -                               | -     | -        | -       | -         |               |  |  |  |
| -    | -        | -           | -       | -       | -                               | -     | -        | -       | -         |               |  |  |  |
| -    | -        | -           | -       | -       | -                               | -     | -        | -       | -         |               |  |  |  |
| -    | -        | -           | -       | -       | x                               | x     | x        | x       | x         |               |  |  |  |
|      |          |             |         |         |                                 |       |          |         |           |               |  |  |  |
|      |          |             |         |         |                                 |       |          |         |           |               |  |  |  |
|      |          |             |         |         |                                 |       |          |         |           |               |  |  |  |
|      |          |             |         |         |                                 |       |          |         |           |               |  |  |  |
|      |          |             |         |         |                                 |       |          |         |           |               |  |  |  |
| 😑 тс | P : 192. | 168.0.2     | 2:502   |         |                                 | Pac   | kets : 0 |         |           | Errors : 0    |  |  |  |

Figure 31. Function settings, start address, number of registers

| Fin. (                                                                                     | Option               | Č٥      | mman           | ds V    | iew      | Help  |                                 |                 |                   |                |
|--------------------------------------------------------------------------------------------|----------------------|---------|----------------|---------|----------|-------|---------------------------------|-----------------|-------------------|----------------|
|                                                                                            | ¢                    | 1       | 1              | ۹,      |          |       | 3   🤅                           | )               | ¢                 |                |
| Scan     Scan       Modbus Mode     TCP       Slave ID     1       Scan Rate (ms)     1000 |                      |         |                |         |          |       |                                 |                 |                   |                |
| Funct                                                                                      | tion Cod<br>t Addres | le Rea  | ad Holdi<br>25 | ng Regi | sters (( | )x03) | <ul><li>✓</li><li>Nur</li></ul> | mber o          | Form<br>f Registe | at Decimal V + |
| x                                                                                          | x                    | x       | x              | x       | 22       | 1     | 2019                            | 13              | 0                 |                |
| 8                                                                                          | 0                    | 17      | 125            | 0       | 0        | 48    | 138                             | 175             | 1                 |                |
| 99                                                                                         | 261                  | 6634    | 0              | 1       | 0        | 8095  | 315                             | 315             | 249               |                |
| 131                                                                                        | 65526                | 2730    | 1648           | 1007    | 1        | 0     | 130                             | 9               | 4                 |                |
| 3                                                                                          | 2                    | 2       | 1              | 0       | 315      | 315   | 426                             | 206             | 65531             |                |
| 5084                                                                                       | 2900                 | 1772    | 2              | 0       | 203      | 26    | 18                              | 7               | 8                 |                |
| 7                                                                                          | 4                    | 0       | 23             | 1       | 2019     | 0     | 0                               | 7               | 0                 |                |
| 17                                                                                         | 125                  | 0       | 0              | 48      | 137      | 93    | 2                               | <mark>89</mark> | 193               |                |
| 6896                                                                                       | 1                    | 0       | 0              | 8095    | 0        | 0     | 0                               | 0               | 29                |                |
| 2                                                                                          | 1                    | 0       | 0              | 0       | 0        | 0     | 0                               | 0               | 0                 |                |
| 0                                                                                          | 0                    | 0       | 0              | 0       | x        | x     | x                               | x               | x                 |                |
|                                                                                            |                      |         |                |         |          |       |                                 |                 |                   |                |
| ТСР                                                                                        | 9 : 192.1            | 68.0.22 | 2:502          |         |          | Pad   | kets : 1                        | 5               |                   | Errors : 0     |

Figure 32. The values read by the Modbus TCP protocol

## 

#### **OPC UA:**

- 1. Start the program to read by protocol OPC client (example UAExpert)
- 2. Select Add Server
- 3. Make a double click on 'Double click to Add Server'
- 3. Enter the IP address of the given Gateway and port 16664

3.1. For example, opc.tcp: //192.168.0.22: 16664 where 192.168.0.22 is the IP address

- 4. After approval, perform a double-click on the new server and confirm the message
- 5. Expand the server list and select new  $\rightarrow$  double click
- 6. In the upper left corner, our server will appear  $\rightarrow$  use the right mouse button and Connect
- 7. After successfully connecting to OPC UA we have access to readings

Below is a step by step illustration.

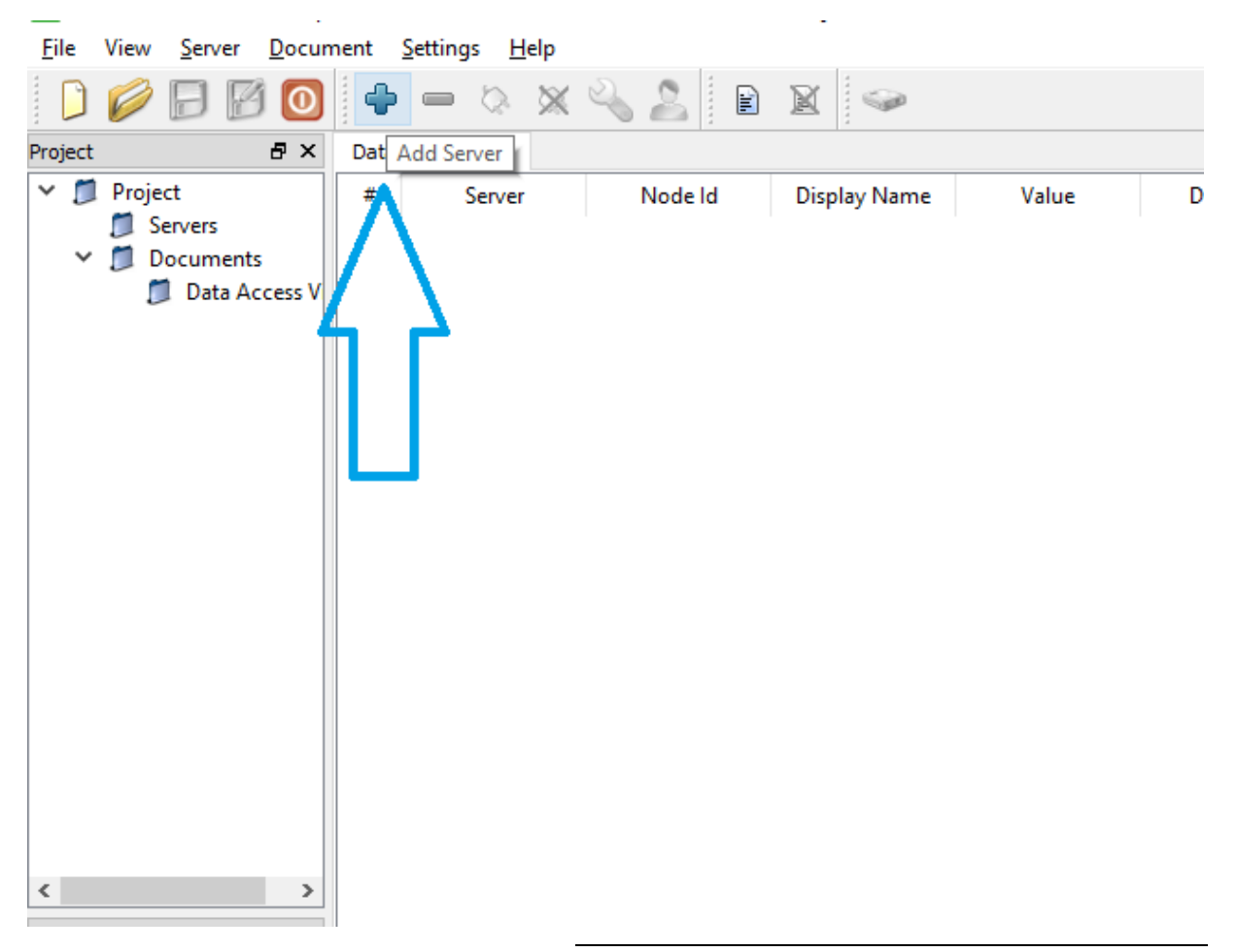

Figure 33. Adding OPC UA server

Attributes 😏 🧹 દુધ mestamp Server Timestamp Statuscode Attribute 🔛 Add Server ?  $\times$ Configuration Name OPC UA Application - None - None (uatcp-uasc-uabinary) Discovery Advanced Endpoint Filter: No Filter Ŧ 🔍 Local 🗸 🗑 Local Network > Interview Microsoft Terminal Services > 👮 Microsoft Windows Network > 👳 Web Client Network Custom Discovery 🗣 < Double click to Add Server... > Recently Used 📰 Enter Url ?  $\times$ ne (ι Enter the Url of a computer with discovery service running: References opc.tcp://192.168.0.22:16664 😏 🤝 🎄 OK Cancel Reference > < Authentication Settings Anonymous Username С Password Store Certificate Private Key Connect Automatically ОК Cancel

Figure 34. Url configuration

| Add Server                                                                                                    | ?             | ×         |
|----------------------------------------------------------------------------------------------------|---------------|-----------|
| nfiguration Name OPC UA Application - None - None (                                                                                                    | (uatcp-uasc-u | abinary)  |
| Discovery Advanced                                                                                                    |               |           |
| ,,,,,,,,,,,,,,,,,,,,,,,,,,,,,,,,,,,,,,,                                                                                                    |               |           |
| Endpoint Filter: No Filter                                                                                                    |               | •         |
| 🔍 Local                                                                                                    |               |           |
| 🗸 😼 Local Network                                                                                                    |               |           |
| > 🔮 Microsoft Terminal Services                                                                                                    |               |           |
| > 🔮 Microsoft Windows Network                                                                                                    |               |           |
| ≥ 👮 Web Client Network                                                                                                    |               |           |
| <ul> <li>Custom Discovery</li> </ul>                                                                                                    |               |           |
| Souther a state of the state of the state |               |           |
| ✓                                                                                                    |               |           |
| Open62541-based OPC UA Application                                                                                                    | ation (opc.tc | p)        |
|                                                                                                    |               |           |
| <ul> <li>Recently Used</li> <li>open62541-based OPC UA Application</li> </ul>                                                                                                    | n - None - N  | on opc.tc |
| <ul> <li>Recently Used</li> <li>open62541-based OPC UA Application</li> </ul>                                                                                                    | n - None - N  | on opc.tc |
| Control V V V V V V V V V V V V V V V V V V V                                                                                                    | n - None - N  | on opc.tc |
| Recently Used     open62541-based OPC UA Application     Authentication Settings                                                                                                    | n - None - N  | on opc.tc |
| Control V Sed     Open62541-based OPC UA Application     Authentication Settings     Anonymous                                                                                                    | n - None - N  | on opc.tc |
|                                                                                                    | n - None - N  | on opc.tc |
|                                                                                                    | n - None - N  | on opc.tc |
| Construction Settings     Anonymous     Username     Password                                                                                                    | n - None - N  | on opc.tc |
|                                                                                                    | n - None - N  | on opc.tc |
|                                                                                                    | n - None - N  | on opc.tc |
|                                                                                                    | n - None - N  | on opc.tc |
| Recently Used     open62541-based OPC UA Application     Authentication Settings     Anonymous     Username     Password     Certificate     Private Key                                                                                                    | n - None - N  | on opc.tc |
| Connect Automatically     Connect Automatically     Connect Automatically                                                                                                    | n - None - N  | on opc.tc |
|                                                                                                    | n - None - N  | on opc.tc |
| Recently Used open62541-based OPC UA Application uthentication Settings Anonymous Username Password Certificate Private Key onnect Automatically OK                                                                                                    | n - None - N  | on opc.tc |

| Mdd Server                                                                                                    | ?                           | $\times$ |
|----------------------------------------------------------------------------------------------------|-----------------------------|----------|
| Configuration Name OPC UA Application - None - None (uator                                                                                                    | -uasc-uab                   | inary)   |
| Discovery Advanced                                                                                                    |                             |          |
| Endpoint Filter: No Filter                                                                                                    |                             | •        |
| <ul> <li>Local</li> <li>Local Network</li> <li>Microsoft Terminal Services</li> <li>Microsoft Windows Network</li> <li>Web Client Network</li> <li>Web Client Network</li> <li>Custom Discovery</li> <li>Custom Discovery</li> <li>Copercipe://192.168.0.22:16664</li> <li>openc62541-based OPC UA Application</li> <li>None - None (uatcp-uasc-uabinary</li> <li>Recently Used</li> <li>open62541-based OPC UA Application - Note</li> </ul> | (opc.tcp)<br>)<br>one - Nor | е (L     |
| <                                                                                                    |                             | >        |
| Authentication Settings                                                                                                    |                             | _        |
| Anonymous                                                                                                    |                             |          |
| O Username Password                                                                                                    | Store                       | 2        |
| Certificate<br>Private Key                                                                                                    |                             |          |
| Connect Automatically OK                                                                                                    | Cano                        | el       |

Figure 35. Choosing new server

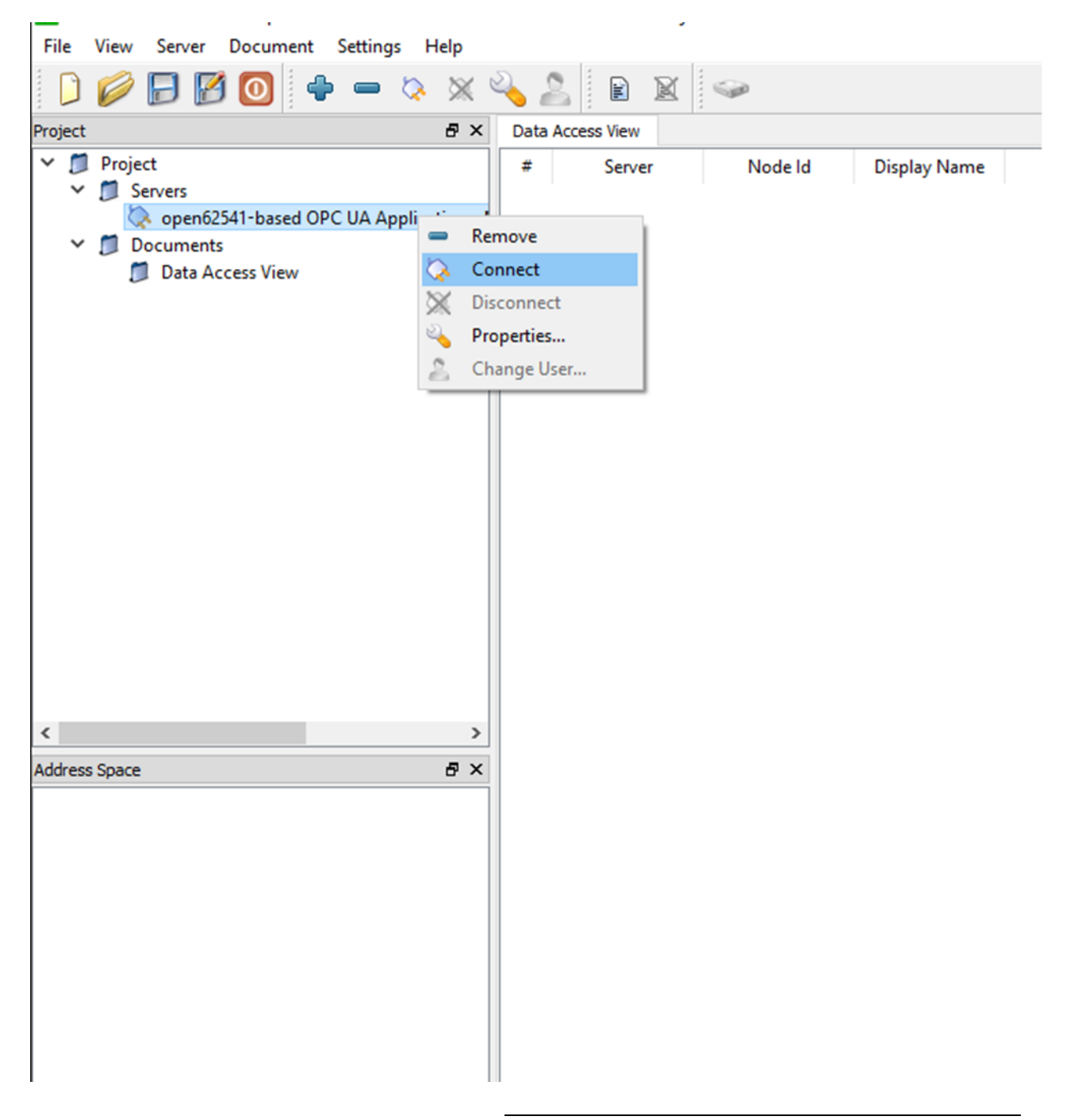

Figure 36. Connecting to new server

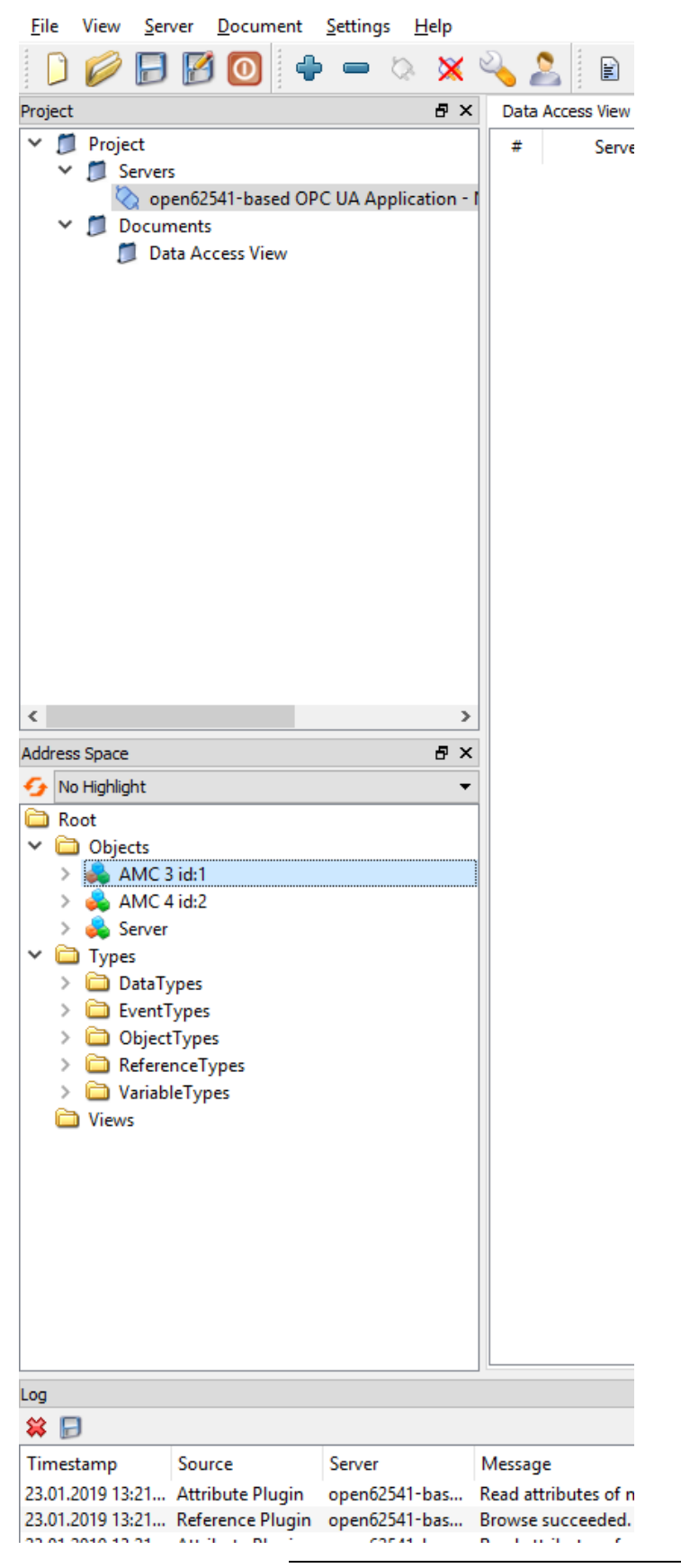

Figure 37. Ready OPC UA structure

### 8. Quick start

In order to start the AVS 2000R system follow the instructions below.

#### 8.1. Mechanical part

1. Install the AV SENSOR System from AMC VIBRO on your object as described in chapter 5.

#### 8.2. AVM GATEWAY

2. Connect the AVM GATEWAY to the power supply as shown in figure 38. After connecting the module to the power supply it will automatically start. After two minutes it will be ready to work and the website will respond.

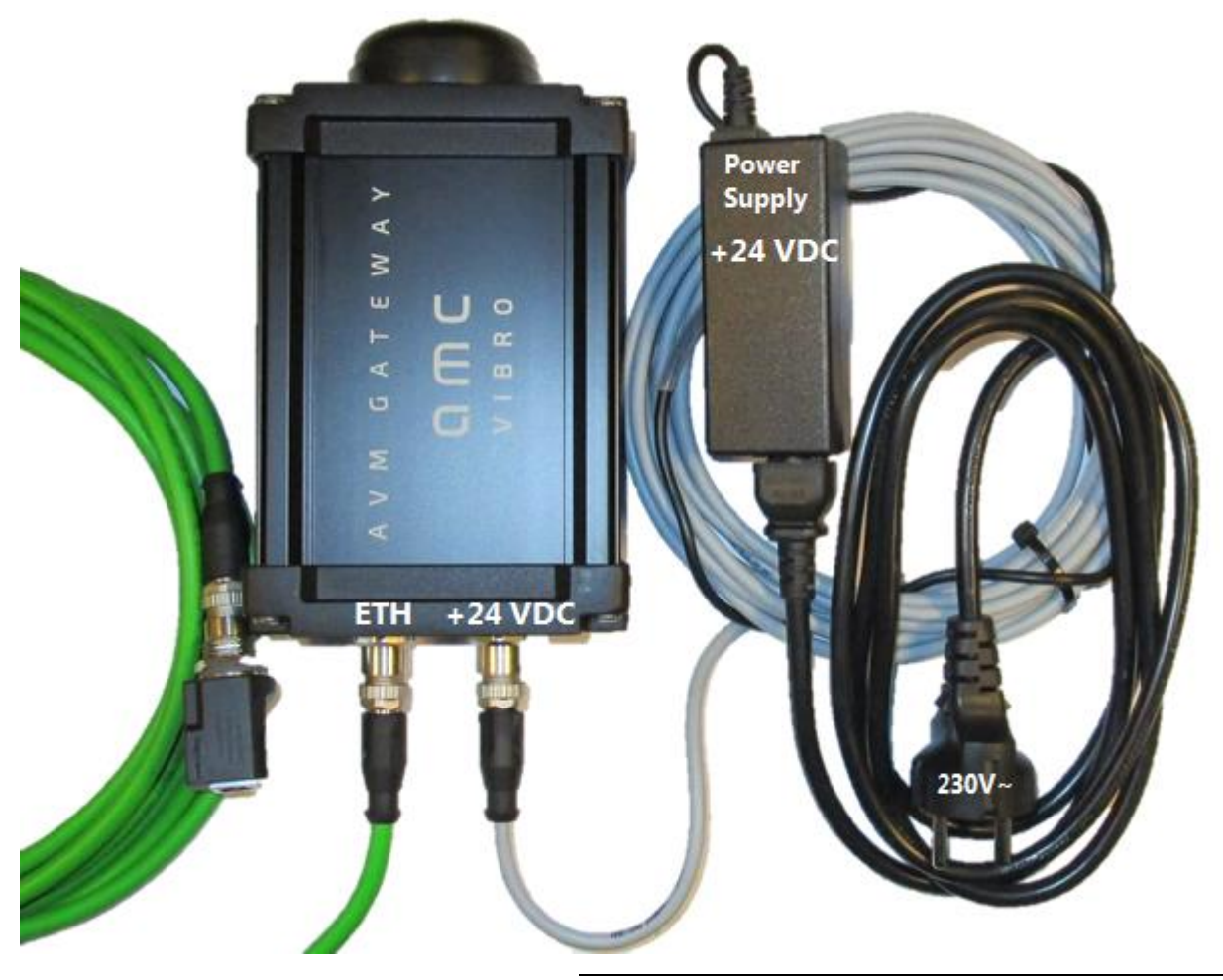

*Figure 38. AVM GATEWAY description of connectors* 

3. Connect the AVM GATEWAY to the your computer using an Ethernet network cable.

- 4. Now set the network adapter of your device for example a laptop or PC computer from which you will connect to the AVM GATEWAY. For the first use set your computer IP address to 192.168.0.2 and the subnet mask 255.255.255.0. You do not need to fill other fields. The illustrations below show how to do it in the Windows 7 operating system.
- » Left-click on the Start button and open Control Panel

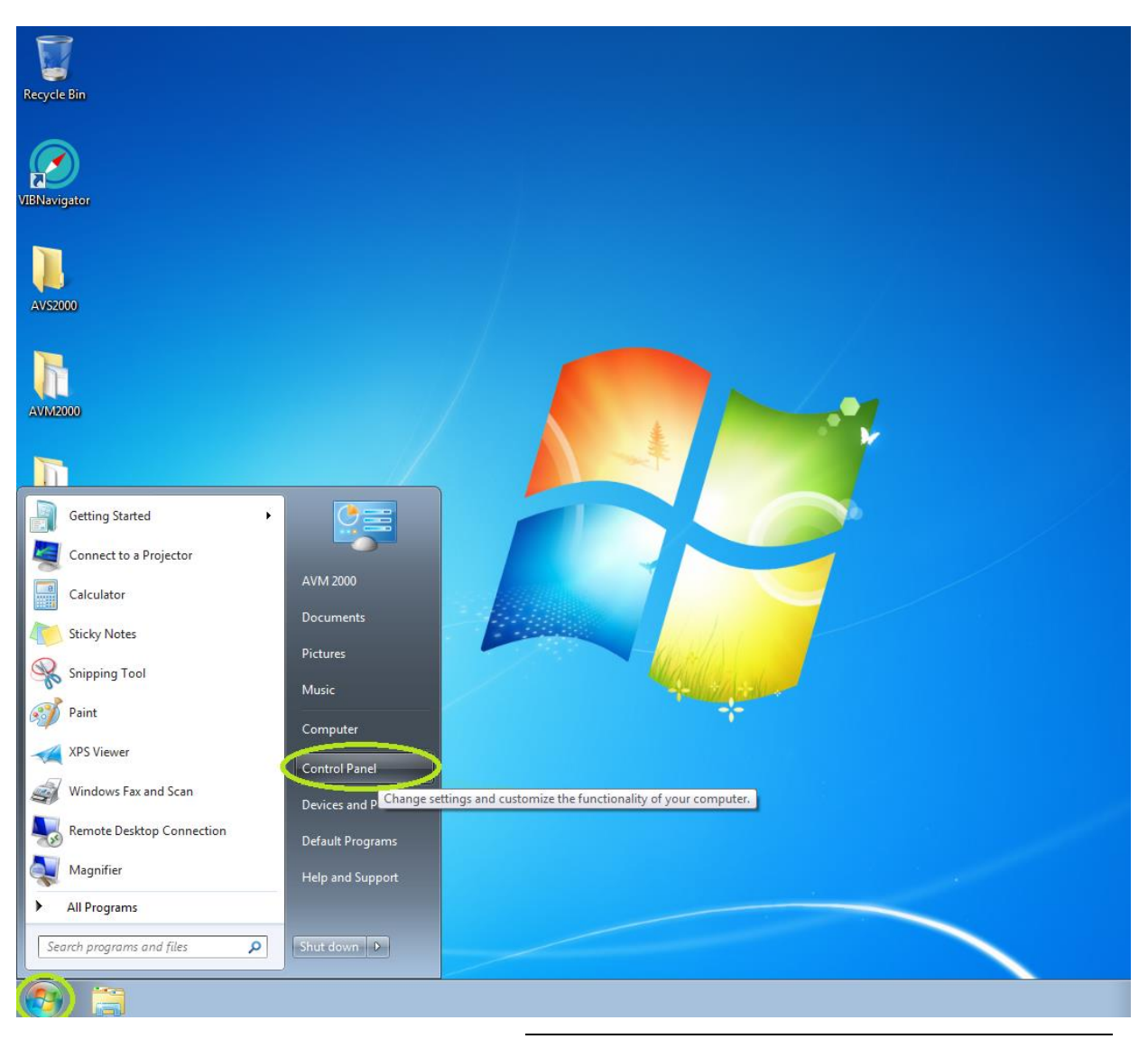

Figure 39. OS Control Panel

### 

» Left-click on View network status and tasks option

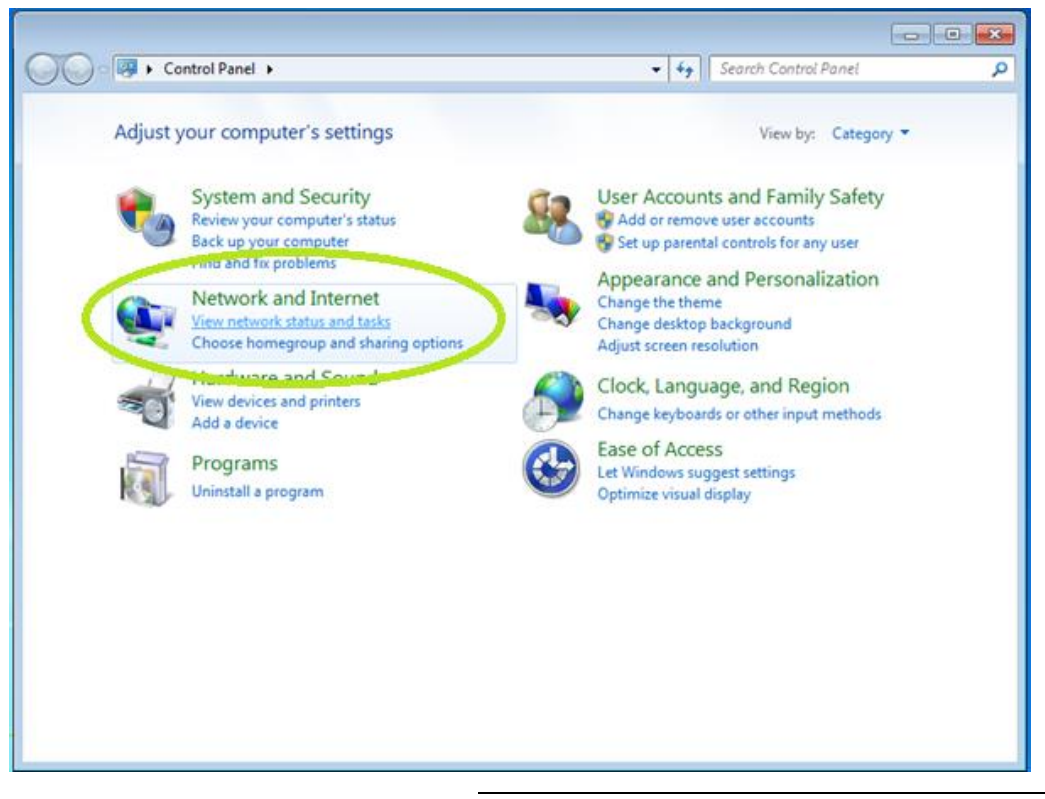

Figure 40. OS Network settings

» Left-click on Change adapter settings option

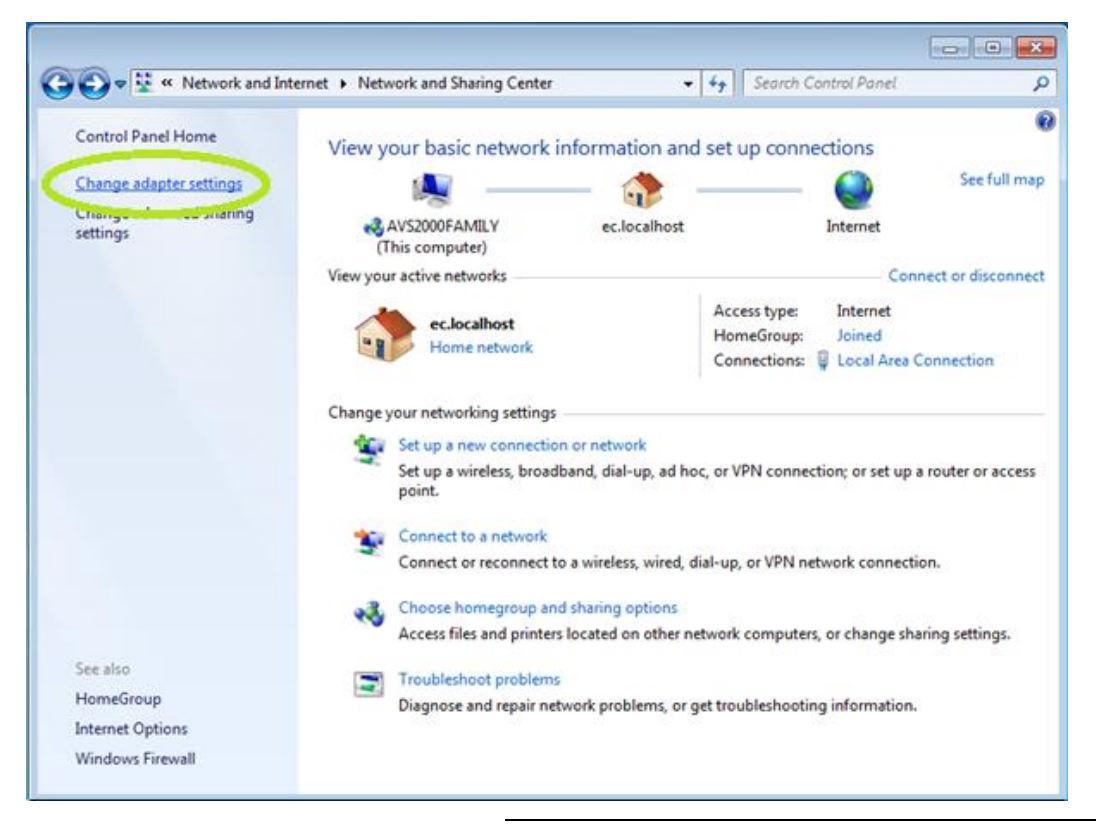

Figure 41. OS Network and Sharing Center

» Right-click on your network adapter and open its Properties

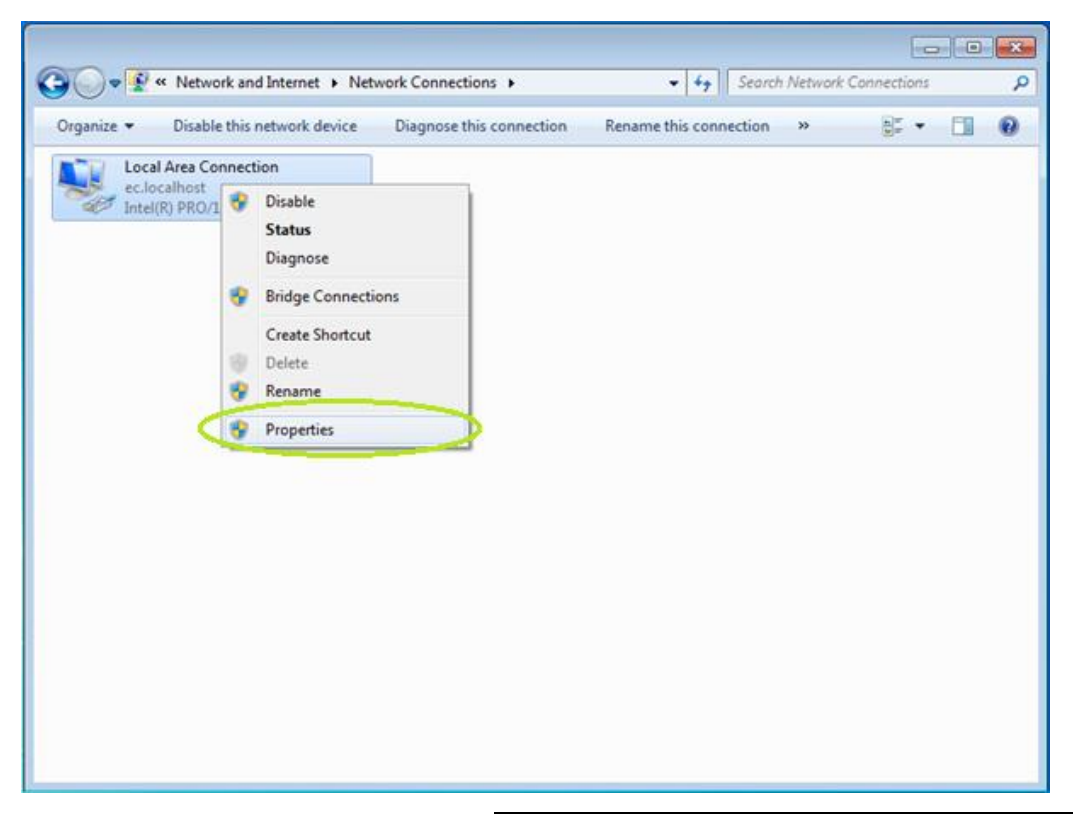

Figure 42. OS Network adapter properties

» Double-click on Internet Protocol Version 4 (TCP/IPv4) field

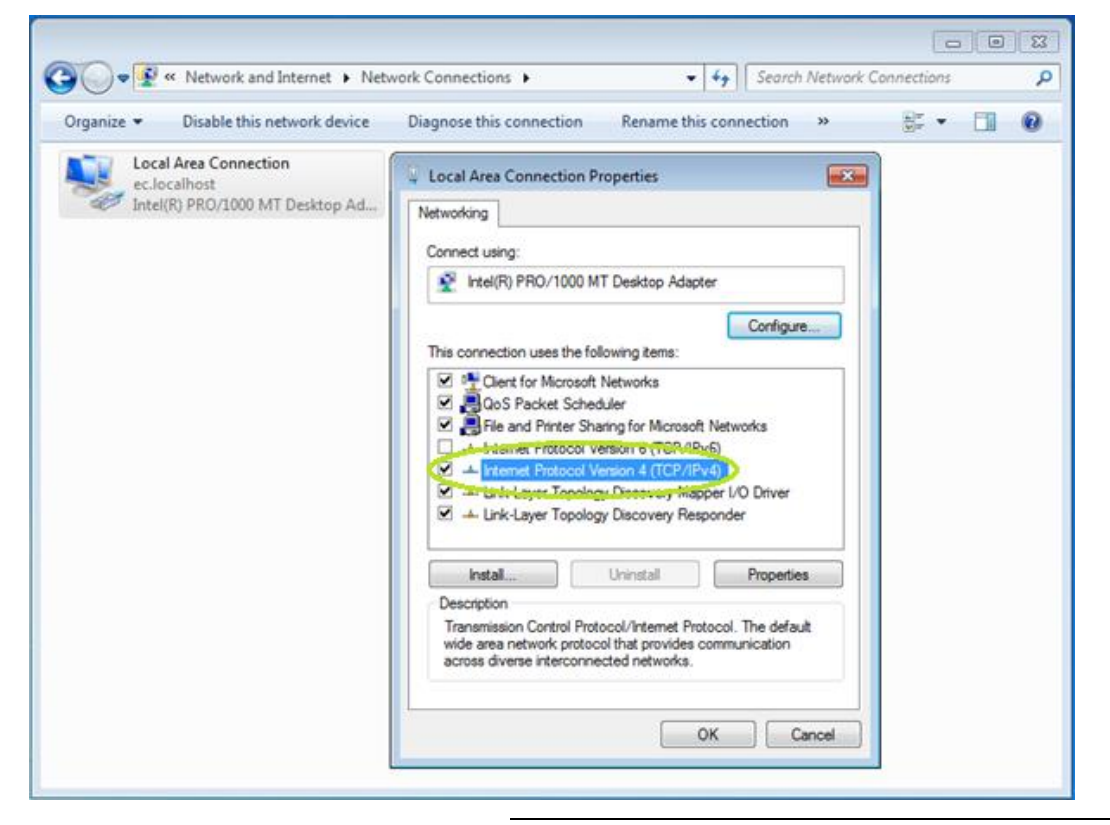

Figure 43. OS Network adapter change settings

### ОПС И В В О

Select the Use the following IP address option and type IP address: 192.168.0.2 and Subnet mask: 255.255.255.0. Then confirm your changes by clicking OK in the open windows (Internet Protocol Version 4 (TCP / IPv4) Properties and Your Network Adapter Properties)

| Organize   Disable this network device Diagnose this conn | ection Rename this connection » 🗟 🖉 🕶 🛄 🕚                                                                                                    |
|-----------------------------------------------------------|----------------------------------------------------------------------------------------------------|
| Local Area Connection Properties                          | Internet Protocol Version 4 (TCP/IPv4) Properties          General         You can get IP settings assigned automatically if your network supports this capability. Otherwise, you need to ask your network administrator for the appropriate IP settings.         Obtain an IP address automatically         Obtain an IP address automatically         IP address:         IP address:         IP address:         Use the following IP address:         IP address:         IP address:         Use the following IP address automatically         ID efault gateway:       .         Obtain DNS server address automatically         ID use the following DNS server addresses:         Preferred DNS server:       .         Alternate DNS server:       .         Validate settings upon exit       Advanced |

Figure 44. Computer IP address

5. After this steps you should be able to browse the website on the AVM GATEWAY. You will also be able to set the AVM GATEWAY module to the IP address of your wish.

#### 8.3. AVS 2000R

6. Now you should wake up all of the AVS devices by applying a neodymium magnet to a device until LED blinks. After waking up the sensors will take measurements and register in the radio network map. They will be visible on the website (*Status* tab, *Overview* field). They will work according to the default configuration. The default and target settings for each sensor can be modified by user via the website in the *Configuration* tab. After receiving the target configuration the sensor will automatically wake up according to the settings.

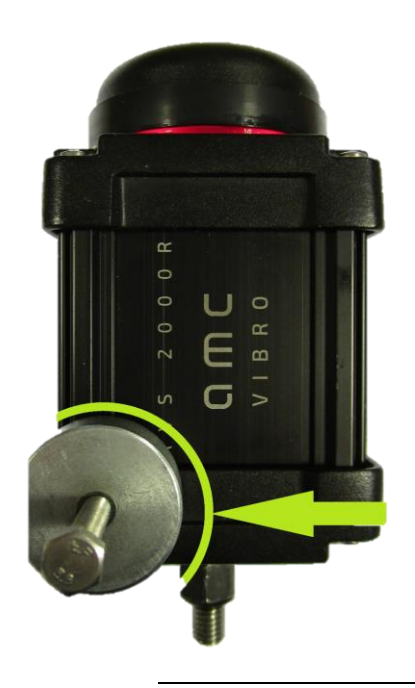

Figure 45. Wake up the Vibration sensor

- 7. All modules present in the network assigned to the GATEWAY are visible in the *Overview* field. To set the device in the storage mode, you can hold the magnet in the same place as in the figure 45 for about 5 seconds until the LED light starts to blink quickly. Then just put the magnet away. Then LED light will stop blinking and the device will be in storage mode. To exit the storage mode, an operator must hold the magnet for a second in the same place as before (figure 45) until the LED lights up.
- 8. To remove SENSOR from network operator can use the 'x' mark as on picture below. To bring it back to network operator should wake up SENSOR 2x in a row.

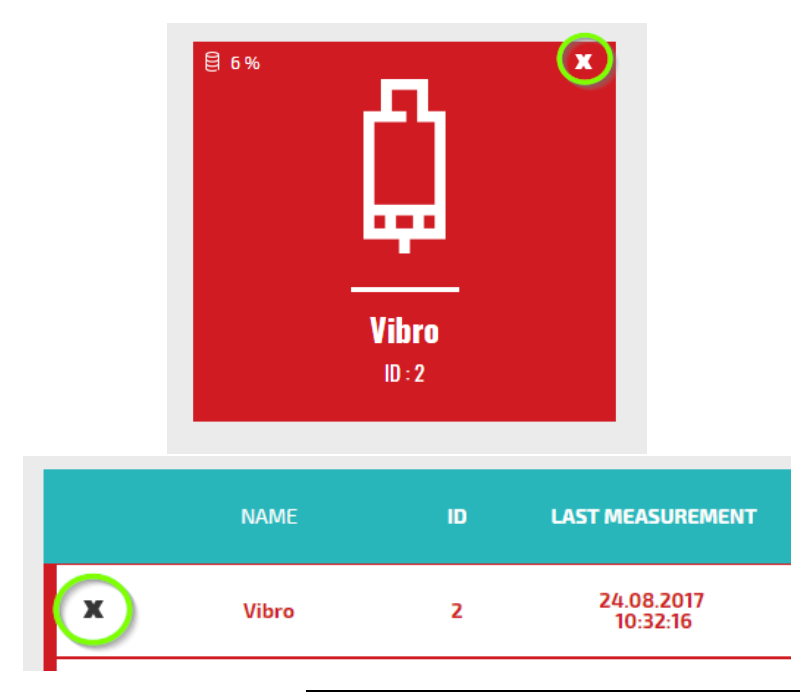

*Figure 46. Removal of the AVS 2000R from the network* 

9. To enter any other network configuration follow the instructions in chapter 6. To view the data follow the instructions in chapter 7.

### 9. Battery safety and recycle

The AVS 2000R wireless sensor uses 3.6 V lithium AA batteries. Lithium batteries are volatile. When handling and storing lithium metal batteries, follow below precautions:

- » Store and handle lithium metal batteries in the way to avoid contact with other lithium batteries.
- » Don't place lithium metal batteries on hot and/ or metal surfaces.
- » If you store an inactive Vibration sensor- remember to remove the battery.

The lithium batteries in AVS 2000R will typically last up to eight years.

#### 9.1. Hazardous Materials

AVS 2000R system does not use any hazardous materials outlined by RoHS. These regulations confirm that lead, mercury, cadmium, hexavalent chromium, polybrominated biphenyls, polybrominated diphenyl ether, or other battery related materials are limited to no more than trace amounts.

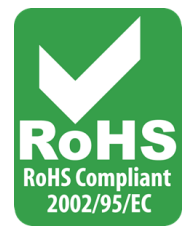

#### 9.2. Recycling Facilities

When decommissioning out of use devices, minimize the impact of the waste created. Refer to local waste removal administration for current information on proper material collection and recycling.